# Cellsドライブマイページ 操作マニュアル

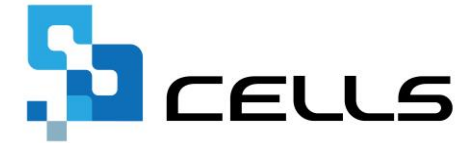

最終編集:2019年4月

〒485-0014 愛知県小牧市安田町190 営業時間午前9時~午後5時 (午前12時~午後1時は除く) サポートセンターお問合せ E-mail <u>info@cells.co.jp</u>

# Cellsドライブマイページ 操作マニュアル

ご利用になる前に:マイページ閲覧の注意点等

| 1. | Cellsドライブ閲覧方法     | •••6      |
|----|-------------------|-----------|
| 2. | Cellsドライブ設定の確認・編集 | •••8      |
| 3. | 従業員アカウントの発行       | •••10     |
| 4. | 事業所アカウントの発行       | •••14     |
| 5. | 事業所マイページの管理       | •••22     |
| 6. | パスワードの設定          | •••26     |
| 7. | 保守契約状況確認          | •••27     |
| 8. | 定型文書管理            | •••28     |
| 9. | 事業所マイページツール確認     | · · · 3 1 |
| 10 | . お客様情報の確認・変更申込   | •••33     |

### ご利用になる前に:マイページ閲覧の注意点

#### 1. 推奨環境について

☑ Internet Explorer 11・☑ Google Chrome 最新版のご利用を推奨します。推奨環境以外
 ( ☑ Microsoft Edge等) でのご利用は画面が正しく表示されない場合があります。
 また、Windows以外のOSを搭載しているパソコンやスマートフォン、iPhone・iPad等のモバイル機器についても、動作保証対象外です。

#### 2. 自動的に「ログインページ」に戻る現象について(タイムアウト)

Cellsドライブマイページは、ある一定時間操作がない場合や、通信などが一定時間内に開始 または完了できない場合、ログイン画面に自動的に戻ります。そのため変更内容を確定しな いまま、ログイン画面に戻ってしまった場合、その内容は保持されていませんので、再度入 力が必要です。

#### 3. ブラウザの戻るボタンについて

Cellsドライブでは、ログインした際にはブラウザの「戻る」は利用できません。画面を移動 する際は、Cellsドライブ内「戻る」ボタンや右上にある「マイページTOP」等のメニューリ ンクを利用して戻ってください。

#### 4. ポップアップブロックの解除

CellsドライブではInternet Explorerのポップアップ機能を一部利用しています。ポップアップブロックを解除してご利用ください。※解除方法は次ページ参照

#### 5. ログインができない場合

ユーザーNoとパスワードを間違いなく入力しているのにも関わらず、Cellsドライブマイページにログインできない場合、サーバーが一時停止しているか年間保守契約が満了していることが考えられます。弊社サポートセンター(E-mail <u>info@cells.co.jp</u>)までお問い合わせください。

### ご利用になる前に:パスワード紛失したの対応方法

| 3                                                                                                    | こーボーNo         パスワード         「パスワード         「パスワードをお忘れの方は ごちら をクリックしてください。         「なり」、「たちんだスワードを送信します。ご覧時メールアドレスへびスワードを送信します。ご覧時メールアドレスへびスワードを送信します。ご覧時メールアドレスへびスワードを送信します。ご覧時メールアドレスへびスワードを送信します。ここでは、これのものでは、         「注信」 |               |
|----------------------------------------------------------------------------------------------------|----------------------------------------------------------------------------------------------------|---------------|
| Cellsドライブ                                                                                             | サポートからのご連絡 📄 👳 🕾 🗸 🖕                                                                                                    |               |
| <ul> <li>cellsdi</li> <li>To info</li> <li>お問いえ</li> <li>パスワー</li> <li>【ご注:</li> <li>このメー、</li> </ul> | ive@cells.co.jp<br>▼<br>おわせいただいた情報は、以下の通りです。<br>ド: ○○○○○○○○○○○○○○○○○○○○○○○○○○○○○○○○○○○○                                                                                                    | 10:00 (3 時間前) |
| =====<br>運営会<br>お問いる                                                                                  | 社:株式会社セルズ <u>http://www.cells.co.jp/</u><br>計:株式会社セルズ <u>http://www.cells.co.jp/</u><br>計りせ先:i <u>nfo@cells.co.jp</u>                                                                                                    |               |

- ログインボタンの下にある「パスワードを忘れた場合はこちら」をクリックすることで、 「ご登録メールアドレス」へパスワードを送信する入力フォームが開きます。
- ご登録のメールアドレスを入力し、「送信」 をクリックします。※ご登録メールアドレス とは「Cellsドライブ確認・編集」で見ること のできる、管理者メールアドレスです。詳し くは「Cellsドライブ確認・編集」をご確認く ださい。
- 登録のあるメールアドレスまでメールを返信 しますので、確認をお願いします。※登録の メールアドレスもわからない場合は弊社より 郵送にてパスワードをご案内いたします。な お、いかなる場合でも郵送以外でのパスワー ドのご案内は致しかねますのでご注意ください。

# ご利用になる前に:ポップアップブロックの解除

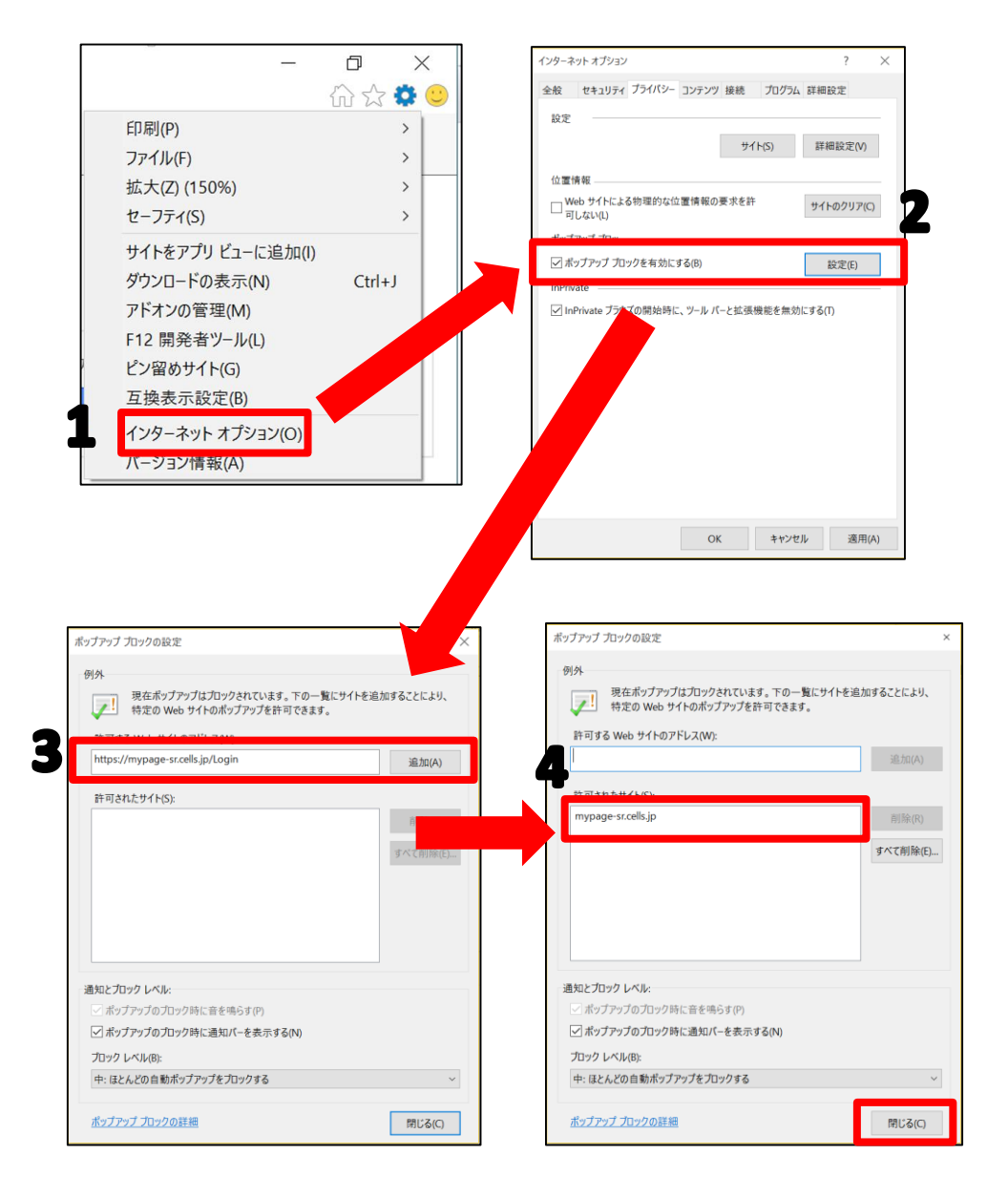

ー部Internet Explorerにてポップアップ で表示される機能を利用しています。その ため、本操作を行い、ポップアップブロッ クの解除をお願いします。

- 1. Internet Explorerを起動し、インターネットオプションをクリックします。
- 「プライバシー」タブをクリックし、
   「ポップアップブロックを有効にする」に
   チェックを入れ、「設定」ボタンをクリックします。
- 3. 「許可するWebサイトのアドレス」に別紙 通知書に書かれている「Cellsドライブマイ ページログインURL」を入力し追加ボタン をクリックします。
- 「許可されたサイト」に 「mypage-sr.cells.jp」と入ったことを確 認し、右下の「閉じる」ボタンで閉じます。

# 1. Cellsドライブ閲覧方法(ログイン)

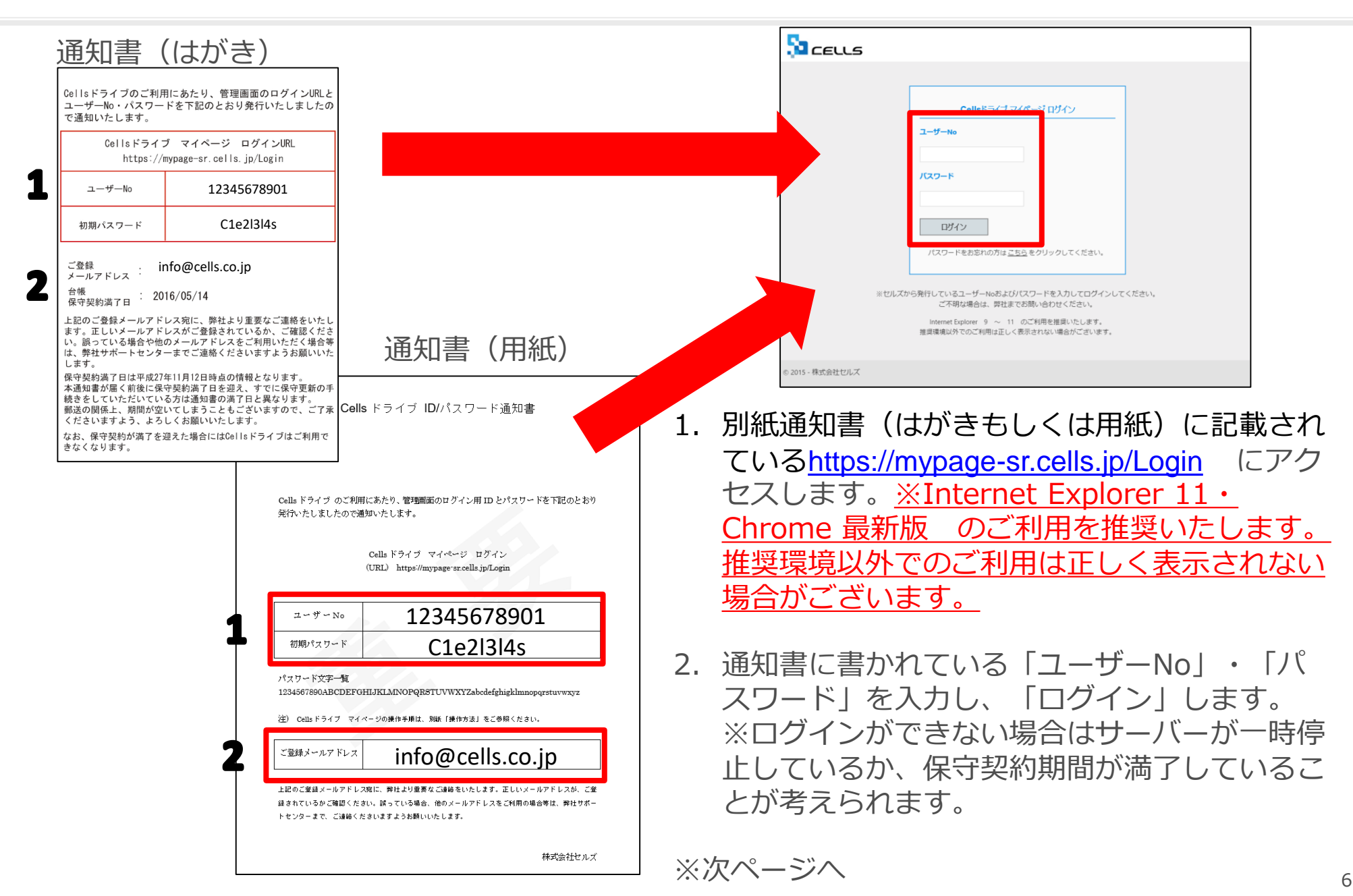

|                                                                                                    | ユーザーNo:11092015006 ログオフ                                                                                                    |
|----------------------------------------------------------------------------------------------------|----------------------------------------------------------------------------------------------------|
| LECCS                                                                                                    | マイページTOP                                                                                                    |
| 小山テスト事務所 様                                                                                                    |                                                                                                    |
|                                                                                                    |                                                                                                    |
| 「Cellsドライブ」利用規約                                                                                                    | A                                                                                                    |
| 第1条(規約の適用)<br>1 この「Cellsドライブ」利用規約(以下、「本規約」といいます。)は、株式会社セルズ(以下、「弊<br>「ストレージサービス」・(セルズマイページ」・(マイナン)(ーデータ管理」(「本サービス」といいます。<br>います。)について適用されるものとします。なお、本規約における用語の定義は、本規約に特に定めの<br>定義します。)を対象とするサポート及びサービスに関して別途定める「セルズソフト 保守契約条項」<br>よるものとします。<br>2 弊社が本規約とは別に本サービスに関して定める利用規約及び諸規定並びに弊社が運営する最新のウ<br>上での掲示による通知が後記第3条に基づきお客様に対して発する一切の通知(以下、総称して「弊社が<br>規約の一部を構成するものとします。<br>3 本規約の規定と保守契約条項、前項の利用規約、諸規定、通知の内容が異なる場合には、当該通知、<br>の順で優先して適用されるものとします。 | 社」といいます。)がお客様に対して提供する<br>)の利用に関する契約(以下、「利用契約)とい<br>ない限り、弊社が弊社製品(後記第4条第1項にて<br>(以下、「保守契約条項」といいます。)の定義に<br>エブサイト(以下、「弊社サイト」といいます。)<br>定める利用規約等」といいます。)は、それぞれ本<br>当該諸規定、当該利用規約、本規約、保守契約条項<br>の内容が異なる場合には、後に通知されたものが優 |
| <ul> <li>第2条(規約等の変更)</li> <li>弊社は、お客様の承諾を得ることなく、本規約、弊社が定める利用規約等を変更することができるも</li> <li>変更後の本規約、弊社が定める利用規約等が適用されるものとします。</li> <li>新客様は、本規約、弊社が定める利用規約等が適用されるものとします。</li> <li>お客様は、本規約、弊社が定める利用規約等が変更された場合でも、一切異議を述べないものとしま</li> </ul>                                                                                                    | のとします。<br>ら次条に従いその効力を生ずるものとし、以降は、<br>す。                                                                                                    |
| 第3条(弊社からの通知)<br>1 弊社は、弊社サイト上での掲示、電子メールの送信又は文書の送付その他弊社が適当と判断する方法<br>ものとします。<br>2 前頃の通知は、弊社が当該通知を弊社サイト上に掲示し、電子メールを発信し、又は文書を発送し、<br>の効力を生じるものとします。                                                                                                    | により、お客様に対し、随時必要な事項を通知する<br>又はその他の方法により通知を発信した時点からそ                                                                                                    |
| 第4条(本サービスの利用に際して)<br>・ エム ビョイム ロップ リョイ 日本和税を汚して 「本本税」 の日本日本 日本 パッチ 「本税」 日本 日本税 日本 日本税 日本税 日本税 日本税 日本税 日本税 日本税 日                                                                                                    | 1                                                                                                    |

- 初回ログイン時には「Cellsドライブ利用規 約」が表示されます。内容をよくお読みい ただき、同意される場合は「同意する」を ご同意いただけない場合は「同意しない」 をクリックします。※「同意しない」場合 はログイン画面に戻り、ご利用いただくこ とはできません。
- 「同意する」とした場合は次回以降利用規約は表示されなくなります。※ただし、保守契約再更新時や利用規約改定時には再度表示されます。

### 2. cellsドライブ設定の確認・編集

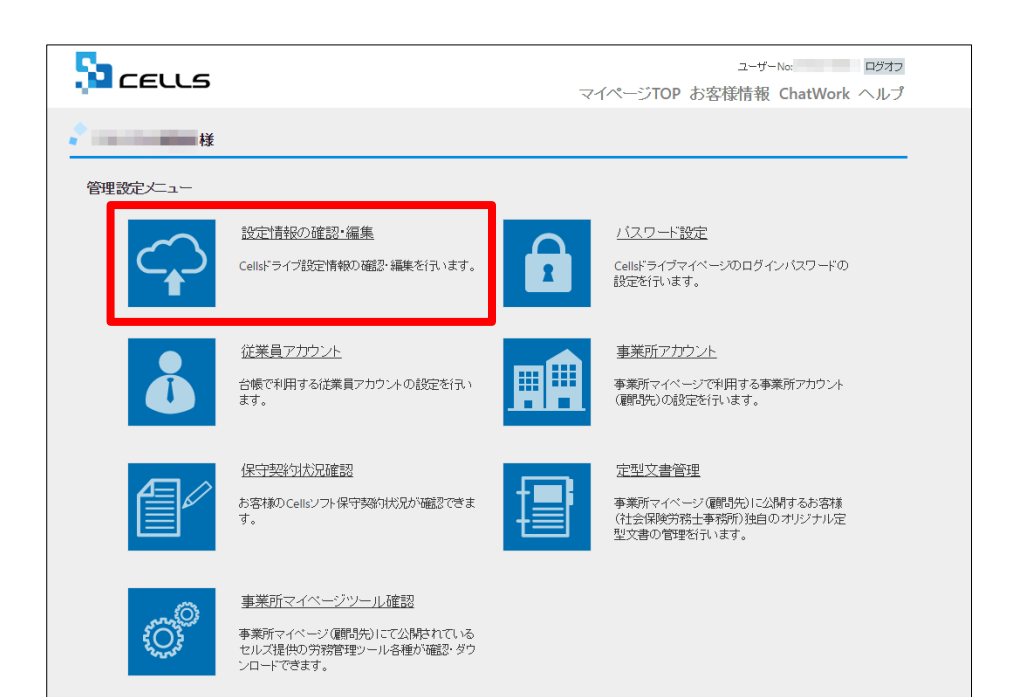

1. Cellsドライブ設定内容の確認・編集を行う には「設定情報の確認・編集」をクリック します。

※次ページへ

### 2. cellsドライブ設定の確認・編集(2)

| Sa ceuls                           |                                                      | ユーザーNo:12341234123 ログオフ<br>マイページTOP お客様情報 |
|------------------------------------|------------------------------------------------------|-------------------------------------------|
| Cellsドライブ設定の確認/編集                  |                                                      |                                           |
| ユーザー№                              | 12341234123                                          |                                           |
| Cells ドライブアクセスキー                   | kcells                                               |                                           |
| ※Cellsソフト(台帳、事業所マイベ                | ージ)とCellsドライブを接続するためのアクセスキーとなります。                    |                                           |
| DLファイルパスワード                        | 1234                                                 |                                           |
| ※事業所マイページからダウンロ<br>※パスワードは変更される場合が | ード利用できるツールのパスワードです。こちらを確認してご利用される事業<br>ちりますのでご注意下さい。 | 所ヘバスワードをご案内下さい。                           |
| 社名/事務所名*                           | 株式会社セルズ@棟証用                                          |                                           |
| ※社名/事務所名はCellsドライブ5                | イト内の表示名になります。(事業所マイページのページヘッダータイトル                   | となります。)                                   |
| 管理者メールアドレス*                        | info@cells.co.jp                                     |                                           |
| ※サイト管理者(個人情報管理責                    | 任者)のメールアドレスを設定して下さい。パスワード紛失時の連絡先メール                  | アドレスになります。                                |
|                                    | 確認画面へ                                                |                                           |
| ◎ 2015 - 株式会社セルズ                   |                                                      |                                           |

- 1. ユーザーNoを確認します。※別紙通知書に 書かれている「ユーザーNo」と同一である ことを確認してください。こちらは変更で きません。
- Cellsドライブアクセスキー」を確認します。※台帳と事業所マイページ、Cellsドライブを接続するためのキーになります。こちらは変更できません。
- 「DLファイルパスワード」を確認します。 このパスワードは事業所マイページの 「ツール」にあるzipファイルをダウンロー ドし、解凍するために必要です。※「株式 会社cells」がパスワードを変更することが ありますので、ご注意ください。
- 4. 「社名/事業所名」を確認・編集が可能です。
- 5. 「管理者メールアドレス」を確認・編集が 可能です。※ログインパスワード紛失時の 連絡先メールアドレスになりますので、ご 注意ください。
- 6. 「確認画面」に進み、登録します。

3. 従業員アカウントの発行

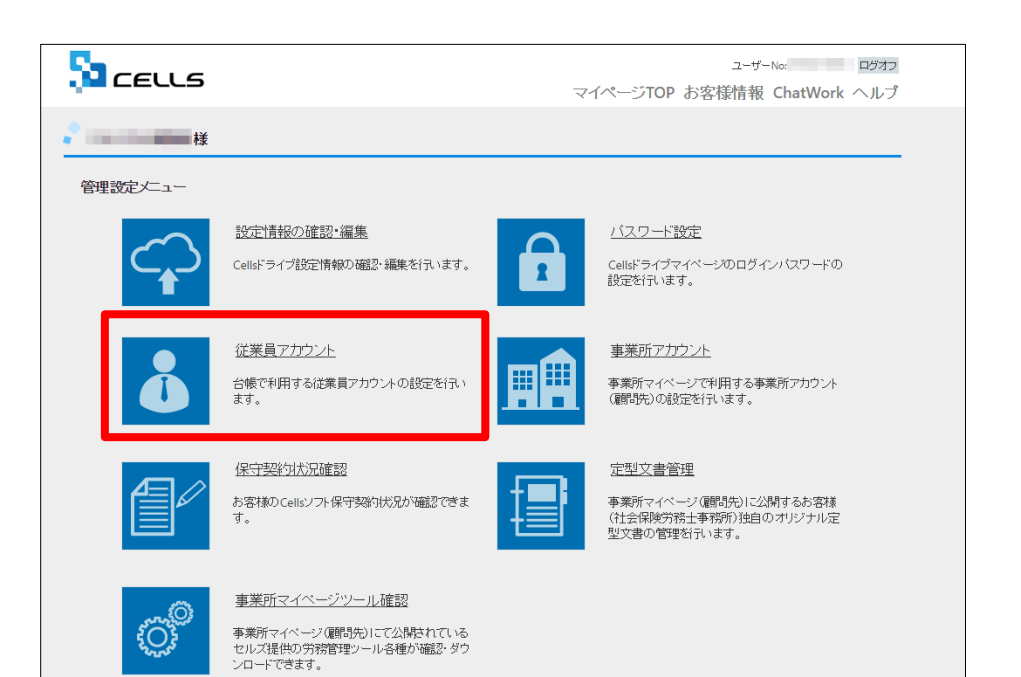

- 1. 台帳等のセルズソフトでマイナンバー等 を入力・閲覧・削除できる担当者のアカ ウントの発行を行います。
- 2. 新規担当者の追加、ID・パスワード変更、 削除処理を行うことができます。

※次ページへ

# 3. 従業員アカウントの発行(追加①)

|                      |                             |                    |                     | ユーザーN     | o:12341234123 ログオフ |
|----------------------|-----------------------------|--------------------|---------------------|-----------|--------------------|
|                      |                             |                    |                     | マイペー      | -ジTOP お客様情報        |
| 🔷 株式会社セルズ@検証用 様      |                             |                    |                     |           |                    |
| 従業員アカウント管理           |                             |                    |                     |           |                    |
| No ID 名前             | 有効状態                        | 機密権限               | 最終認証日時              | 変更処理      | 削除処理               |
| 11 suzuki 鈴木一創       | ßO                          | 0                  | 2015/09/01 21:58:29 | 変更        | 削除                 |
|                      |                             | 1                  | 2                   |           |                    |
| 従業員アカウント追加           | ]                           |                    |                     |           |                    |
| の 2015 性学会社セリブ       |                             |                    |                     |           |                    |
| ◎ 2015 - 株式会社ビルス     |                             |                    |                     |           |                    |
|                      |                             |                    |                     |           |                    |
| 🔷 テスト事務所             | 様                           |                    |                     |           |                    |
|                      |                             |                    |                     |           |                    |
| 従業員アカウ               | フント追加                       |                    |                     |           |                    |
| 2                    |                             |                    |                     |           |                    |
| ※IDには半角英<br>※IDの大文字小 | 数4文字以上20文字以内<br>文字は区別されません。 | での設定が可能です。         |                     |           |                    |
| 3 名前*                |                             |                    |                     |           |                    |
| パスワード                |                             |                    | (未入力                | 時は自動作成されま | (す。)               |
| ※パスワードに<br>※パスワードの   | は半角英数記号4文字以」<br>大文字小文字は区別され | 上15文字以内での設ひ<br>ます。 | ちが可能です。             |           |                    |
| 5 状態*                |                             | ◉<br>有効            | ○<br>無効             |           |                    |
| 機密データ                | 取扱権限 *                      | ◉<br>有効            | ○<br>無効             |           |                    |
|                      |                             |                    | 戻る                  | 確認画面      | ā~                 |

入力できる文字が決まっています。入力項目の 下にある入力規則に従って入力をお願いします。

- 1. 新規従業員を登録するには「従業員アカウント追加」をクリックします。
- 2. 使用したい「ID」を入力します。
- そのIDを使用する従業員の「名前」を入力 します。※最大50文字まで。
- パスワードを設定します。※入力されな かった場合は自動で入力されます。
- 5. その従業員IDの「有効」「無効」状態を決めます。※担当者の産休育休などで情報を 残したままにしたい場合は「無効」にして ください。

※次ページへ

| בבווב                              |                     |             |              | ユーザーNo:12341234123<br>マイページTOP お客様情報 |
|------------------------------------|---------------------|-------------|--------------|--------------------------------------|
| 🔷 株式会社セルズ@検証用 様                    |                     |             |              |                                      |
| 従業員アカウント追加                         |                     |             |              |                                      |
| ID *                               |                     |             |              |                                      |
| ※IDには半角英数配号4文字以<br>※IDの大文字小文字は区別され | 上20文字以内での<br>ません。   | の設定が可能です。   |              |                                      |
| 名前*                                |                     |             |              |                                      |
| パスワード                              |                     | (未入力)       | 時は自動作成されます。) |                                      |
| ※パスワードには半角英数記号<br>※パスワードの大文字小文字は   | 4文字以上15文<br>区別されます。 | 字以内での設定が可能で | うす。          |                                      |
| 状態*                                | ◎<br>有効             | ○<br>無効     |              |                                      |
| <b>機密データ取扱権限</b> *                 | ⊛<br>有効             | ○<br>無効     |              |                                      |
|                                    | 2                   | S<br>Ra     | 確認画面へ        | 4                                    |
| © 2015 - 株式会社セルズ                   |                     |             |              |                                      |

- 1. 機密データ取扱い権限の「有効」「無効」を 決めます。
- 2. 「有効」: 台帳へのマイナンバー入力、ファ イルの取得、機密文書への登録・閲覧、マイ ナンバーの削除等の権限を有しています。
- 3. 「無効」: 台帳へのマイナンバー入力、ファ イルの取得、機密文書への登録・閲覧、マイ ナンバーの削除等の権限がありません。しか し、一般扱いになったファイルのみ閲覧可能 です。
- 4. 「確認画面へ」進み入力内容を確認し追加します。

### 3. 従業員アカウントの発行(変更・削除)

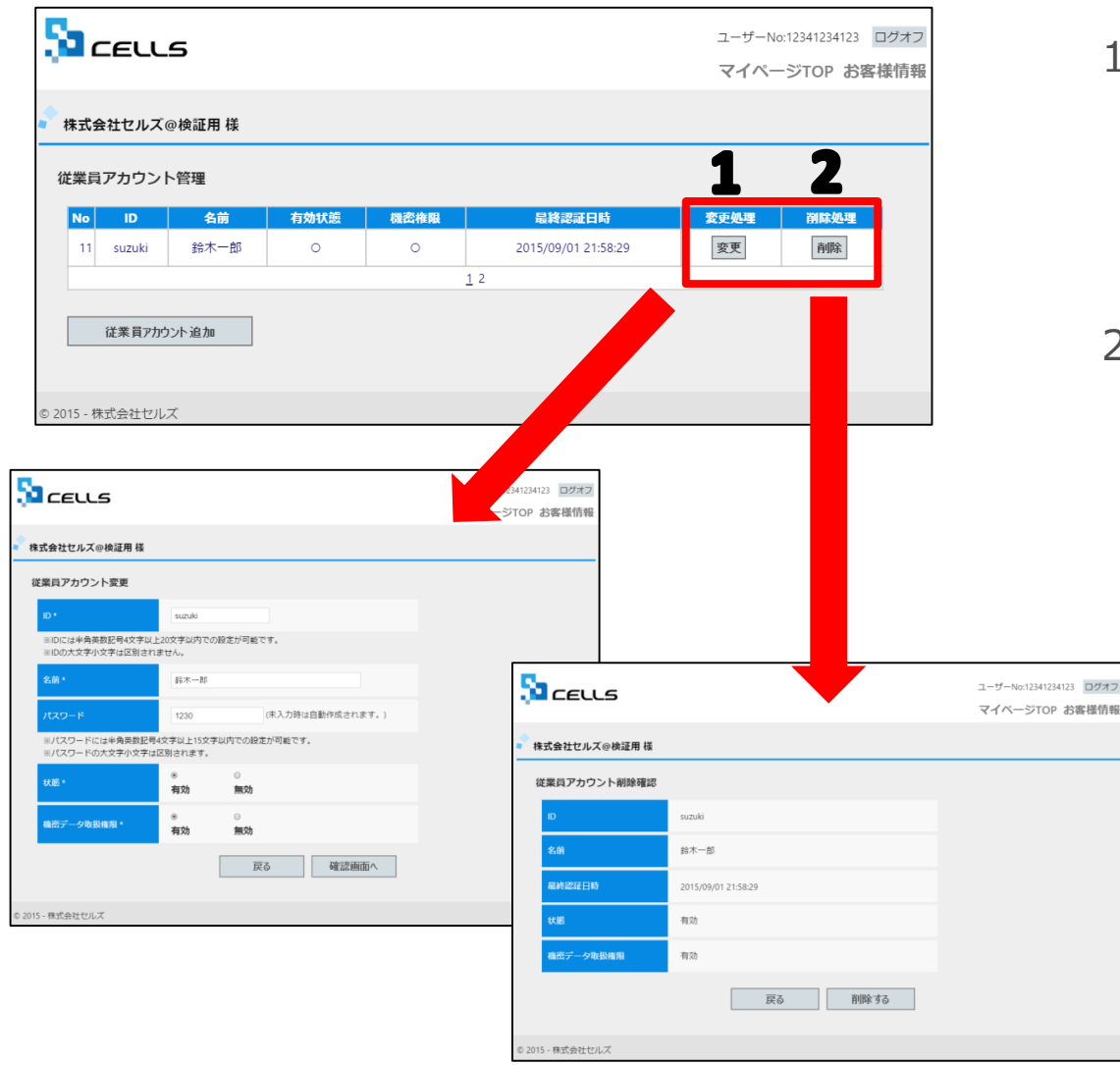

- 「変更」ボタンをクリックすることで、 その従業員の登録内容(従業員アカウントの発行(追加)で入力した内容)
   を変更することができます。
- 「削除」ボタンをクリックすることで、 該当従業員の詳細が表示され、「削除 する」ボタンから削除することができ ます。

4. 事業所アカウントの発行

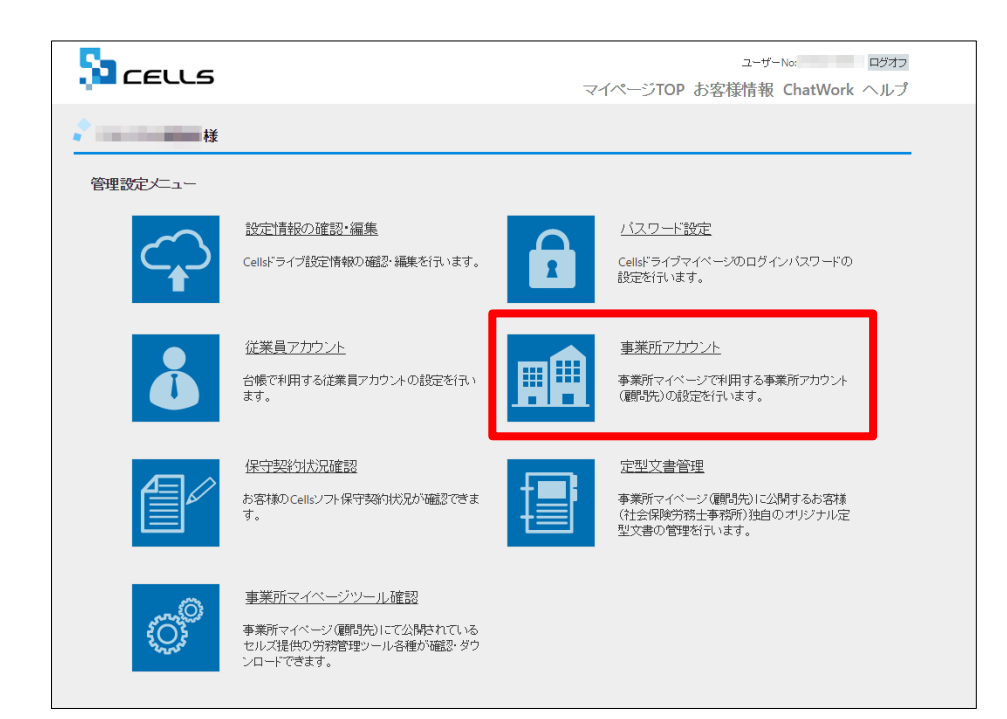

- 1. 事務所マイページにアクセスするために必 要なアカウントの発行を行います。
- 2. 新規顧問先の登録、既存アカウントの編集、 削除、ID通知書を作成できます。

※次ページへ

4. 事業所アカウントの発行(発行前の注意事項)

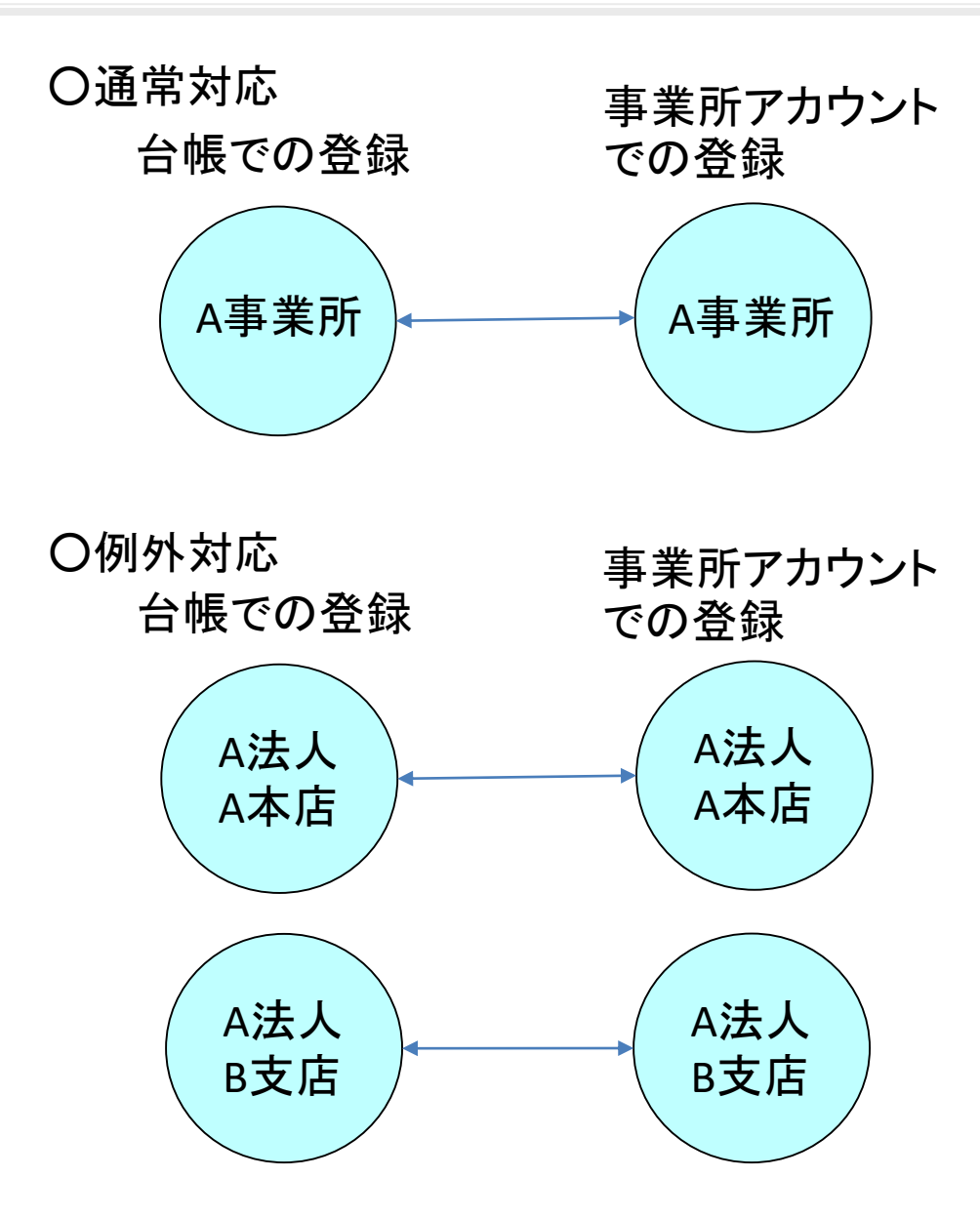

事業所アカウントは通常対応のように一つの 台帳(事業所)に対して一つのアカウントを 発行してお使いいただきます。

しかし台帳では便宜上、事業所を二つに分け て使われている事業所があるかと思います。

その場合、例外対応のように事業所アカウン トも分けてお使いください。 4. 事業所アカウントの発行(追加1)

|                                                                                                    | •  |                                                                               |
|----------------------------------------------------------------------------------------------------|----|-------------------------------------------------------------------------------|
| ユーザーNo:11092015006 ログオフ<br>マイページTOP お客様情報                                                                                                    |    | 入力できる文字が決まっています。入力項目の                                                         |
| ● テスト事務所 様<br>────────────────────────────────────                                                                                                    |    | トにある人力規則に従って人力をお願いします。                                                        |
| 事業所アカウント管理                                                                                                    |    |                                                                               |
| 事業所ID/事業所名         検索           No         事業所ID         事業所A         状態         ツール         最終ログイン日時         詳細姿更         削除         ID適知書         IPが限           1         taro         太郎株         有効         有効         2016/07/12 10:37:49         変更         削除         表示         設定           2         ボー         次的性デ会社         方効         方効         2016/07/12 10:37:49         変更         削除         表示         設定 | 1. | 新規事業所を登録するには「事業所アカウント追加」をク<br>リックします。                                         |
| 2     jii0     000000000000000000000000000000000000                                                                                                    | 2. | 事業所IDを入力します。※新規登録時は社労士事務所側で<br>IDを決めます。事前に事業所にIDとパスワードの希望を聞<br>いておくことをお勧めします。 |
| ユーザーNo:11992015006 ログオフ<br>マイページTOP お客様情報 ヘルプ<br>テスト事務                                                                                                    | 3. | 事業所名を入力します。※最大50文字まで。次ページにあ<br>る「注意点」を必ずご確認ください。                              |
| 事業所アカウシト追加           事業所レ・                                                                                                    | 4. | その事業所IDの「有効」「無効」状態を決めます。再度顧問先になる可能性のある会社等で一時的に無効にしたい提                         |
| <ul> <li>※ 審集所印には半角英語文字以上20文字以内での設定が可能です。</li> <li>※ 審集所印の大文字小文字は区別されません。</li> <li>事業所名。</li> </ul>                                                                                                    |    | 合は「無効」にします。※「無効」でも1アカウントとしてカウントされます。                                          |
| ※台場事業所ファイルと関連づけ行う場合は、台場事業所ファイルの基本データ/会社名と同じものを設定して下さい。                                                                                                    |    |                                                                               |
| 状態         有効         無効           パスワード         (未入力時は自動作成されます。)                                                                                                    | 5. | パスワードを設定します。※事業所IDと同様に事前に希望                                                   |
| ※パズワードには半角両撤記号4文字以上5文字以内での総定が可能です。<br>※パズワードの大文字小文字は区船されます。                                                                                                    |    | を聞いておくことをお勧めします。人力さればかつた場合                                                    |
| ● ●<br>事業所パスワード変更設定 ● ● ●<br>許可 禁止                                                                                                    |    | は日期で入力されより。                                                                   |
| ● ● ●<br>事業所マイページツール利用設定 ● 有効 無効                                                                                                    | 6. | 事業所側でパスワードの変更が可能かを決定します。                                                      |
| 戻る確認画面へ                                                                                                    | ×) | 欠ページへ                                                                         |

### 4. 事業所アカウントの発行(発行中の注意事項)

|                                                                                              | ユーザーNo:11092015006 ログオフ<br>マイページTOP お客様情報 |                                                                                                    |
|----------------------------------------------------------------------------------------------|-------------------------------------------|----------------------------------------------------------------------------------------------------|
| まま売方アカウントと加い         事業所アカウントと加い         事業所のの         ● ● ● ● ● ● ● ● ● ● ● ● ● ● ● ● ● ● ● |                                           | 100 単の       100 単の         100 単の       100 単の         100 単の       100 単の         100 単の       100 単の         100 単の       100 単の         100 単の       100 単の         100 単の       100 単の         100 単の       100 単の         101 単の       100 単の         101 単の       100 ●         101 単の       100 ●         101 単の       100 ●         101 単の       100 ●         101 単の       100 ●         101 ●       100 ●         101 ●       100 ●         101 ●       100 ●         101 ●       100 ●         101 ●       100 ●         101 ● |

ヘットーキャロ

#### 事業所名について

アカウント発行する際の事業所名は、必ず会社情報に登録されている事業所名と同じ名前で作成してください。また、事業所の名称が変更になった場合はCellsドライブの登録や台帳の登録についても必ず同じ名称に変更して登録していただけますようお願いいたします。

こちらに登録される名前が会社情報の会社名と異なる場合(全角・半角・スペース等が異なる 場合も含む)取扱状況一覧に表示される事業所名が重複して表示される原因になります。誤っ て異なる名前を登録し、取扱状況一覧で名前が重複してしまった場合、削除はできません。登 録時に必ず同じ事務所名を設定するよう注意してください。

### 4. 事業所アカウントの発行(追加2)

|                                                       |           |            |               |      | ユーザーNo:110920 | 15006 ログオフ |
|-------------------------------------------------------|-----------|------------|---------------|------|---------------|------------|
|                                                       |           |            |               |      | マイページTOP      | お客様情報      |
| テスト事務所 様                                              |           |            |               |      |               |            |
| 事業所アカウント追加                                            |           |            |               |      |               |            |
| 事業所ID *                                               |           |            |               |      |               |            |
| ※事業所IDには半角英数記号3文字以上20文字以内での<br>※事業所IDの大文字小文字は区別されません。 | 設定が可能です。  |            |               |      |               |            |
| 事業所名 *                                                |           |            |               |      |               |            |
| ※台帳事業所ファイルと関連づけ行う場合は、台帳事業                             | 第所ファイルの基本 | データ/会社名と同じ | ものを設定して下さい。   |      |               |            |
| 状態                                                    | ◉<br>有効   | ○<br>無効    |               |      |               |            |
| パスワード                                                 |           |            | (未入力時は自動作成され) | ます。) |               |            |
| ※パスワードには半角英数記号4文字以上15文字以内で<br>※パスワードの大文字小文字は区別されます。   | の設定が可能です。 |            |               |      |               |            |
| 事業所バスワード変更設定                                          | ◉<br>許可   | ○<br>禁止    |               |      |               |            |
| 事業所マイページツール利用設定                                       | ◉<br>有効   | ○<br>無効    |               |      |               |            |
|                                                       |           | 戻る         | 確認画面へ         | 2    |               |            |
| 2015 - 株式会社セルズ                                        |           |            |               |      |               |            |

- 事業所マイページに「ツール」を表示するか決めます。
   ※事業所マイページの「ツール」には、その事業所で利用できるさまざま書式集(入退社関係、休職復職、助成金一覧、通知書等)が含まれています。
   「有効」:「ツール」ボタンを表示します。
   「無効」:「ツール」ボタンを非表示にします。
- 2. 「確認画面へ」進み入力内容を確認し追加します。

### 4. 事業所アカウントの発行(検索)

| 51          | בפננא                              |                                                |                     |                     |        | र <sub>1</sub> | ユーザーNo:1109<br><b>イページTO</b> I | 2015006 ロ<br>P お客様 | <sup>グオフ</sup> |
|-------------|------------------------------------|------------------------------------------------|---------------------|---------------------|--------|----------------|--------------------------------|--------------------|----------------|
| גד 🕻        | 卜事務所 様                             |                                                |                     |                     |        |                |                                |                    |                |
| 事業所         | 「アカウント管理                           | <b>2</b>                                       | ł                   | <b>1</b>            |        |                |                                |                    |                |
| No          | 事業所ID                              | 事業所名                                           | 状態 ツール              | 最終ログイン日時            | 詳細変更   | 削除             | ID通知書                          | IP制限               |                |
| 1           | cells                              | 株式会社 セルズ                                       | 有効有効                | 2016/08/05 13:24:37 | 変更     | 削除             | 表示                             | 設定                 |                |
| ※ID<br>※追   | 通知書を利用する(<br>加できる事業所ア)<br>事業所アカウント | こはAdobe® Flash® Player<br>カウントは最大300まで可解<br>追加 | 11以上(Window<br>ぞです。 | s) のインストールが必要(      | こなります。 |                |                                |                    |                |
| © 2015 - 株式 | 式会社セルズ                             |                                                |                     |                     |        |                |                                |                    |                |

事業所アカウント管理画面は10事業所単位で表示されます。任意の事業所内容を確認したい場合は「検索」機能を使うと効率よく事業所を探し出すことができます。

#### 1. 事業所IDや事業所名で検索をすることが可能です。 ※半角全角、大文字小文字も判別しています。

### 4. 事業所アカウントの発行(変更・削除・ID通知書の発行)

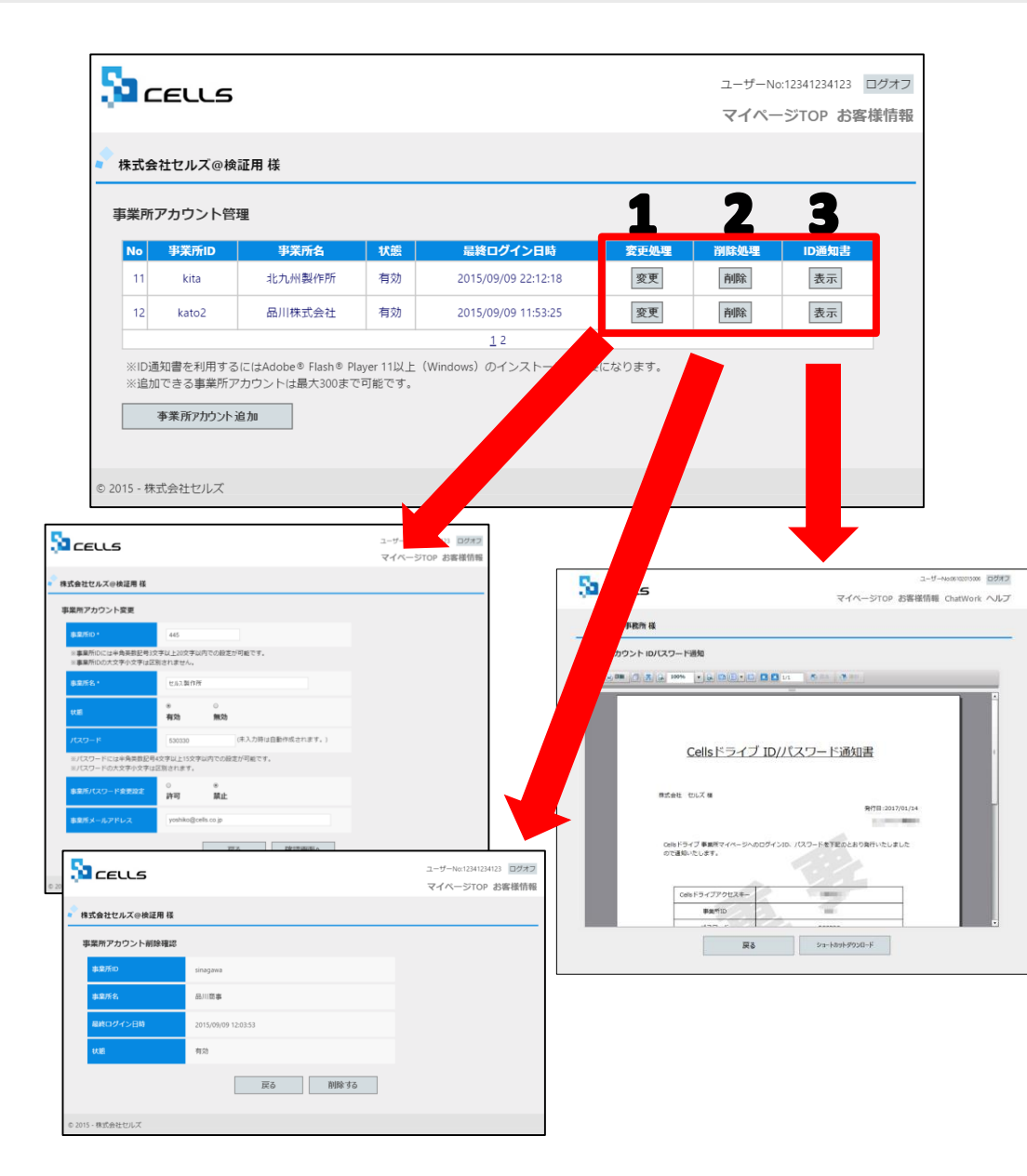

- 「変更」ボタンをクリックすることで、その 事業所の登録内容(事業所アカウントの発行 (追加)で入力した内容)を変更することが できます。
- 「削除」ボタンをクリックすることで、該当 事業所の詳細が表示され、「削除する」ボタ ンから削除することができます。※「削除」 は台帳とその事業所の紐づけが切れるため、 保存されている通知カードのコピーや免許証 のコピー等を閲覧・ダウンロード等すべてで きなくなります。
- 「表示」ボタンをクリックすることで、その 事業所の「事業所マイページ」にログインす るための「Cellsドライブアクセスキー」「事 業所ID」「パスワード」「ログインURL」を 記載した通知書の作成やショートカットデー 夕を作成できます。

※次ページへ

# 4. 事業所アカウントの発行(ショートカットダウンロード)

| Canal Section | <b>1 100%</b> • (           | . • • • • •                           | 1/1 🖲 🗷 🖪            | 進む                       |  |
|---------------|-----------------------------|---------------------------------------|----------------------|--------------------------|--|
|               |                             |                                       |                      |                          |  |
|               |                             |                                       |                      |                          |  |
|               |                             | · · · · · · · · · · · · · · · · · · · |                      |                          |  |
|               | Cells                       | ミライフ ID//                             | (スワード通知              | 書                        |  |
|               |                             |                                       |                      |                          |  |
|               | 株式会社 セルズ 様                  |                                       |                      |                          |  |
|               |                             |                                       |                      | 発行日:2017/02/17           |  |
|               |                             |                                       |                      | in modern and a state of |  |
|               | Cellsトライノ 争発所<br>ので通知いたします。 | 1444-2400094200                       | C // X // - M& MEC 8 | り発行いたしました                |  |
|               |                             |                                       |                      |                          |  |
|               | Cellsドライブフ                  | Pクセスキー                                |                      | _                        |  |
|               | 事業所                         | fiD                                   | 100                  |                          |  |

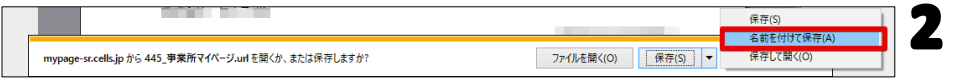

| <ul> <li>新にいフォルダー</li> <li>ビグチャ *</li> <li>エanporter *</li> <li>FAX</li> <li>2017/02/17 14:00</li> <li>ファイル フォルダー</li> <li>2017/02/17 14:00</li> <li>ファイル フォルダー</li> <li>2017/02/17 14:00</li> <li>マー</li> <li>アイル フォルダー</li> <li>2017/02/17 14:00</li> <li>マー</li> <li>アイル フォルダー</li> <li>2017/02/17 14:00</li> <li>マー</li> <li>マー</li></ul>                                                                                                    | → ◆ ↑                              | ✓ ひ デスクトップの検索               |
|----------------------------------------------------------------------------------------------------|------------------------------------|-----------------------------|
| ビクチャ ★ ▲ 名前   更新日時   種類<br>Transporter ★<br>FAX   2017/02/17 14:00   77-f/k 74/k/-<br>2017/02/17 14:19   77-f/k 74/k/-<br>2017/02/17 16:04   77-f/k 74/k/-<br>2017/02/17 16:04   77-f/k 74/k/-<br>2016/07/15 17:36   77-f/k 74/k/-<br>2016/07/15 17:36 			77-f/k 74/k/-<br>2016/07/15 17:36 			77-f/k 74/k/-<br>2016/07/15 17:36 			77-f/k 74/k/-<br>2016/k/-<br>2016/k/-<br>2016/k/-<br>2016/k/-<br>2016/k/-<br>2016/k/-<br>20                                                                                                    | 里▼ 新しいフォルダー                        | E • ()                      |
| Transporter **<br>FAX<br>セルス処理済<br>タスク<br>クスク<br>クマイル フォルダー<br>2017/02/17 14:00<br>ファイル フォルダー<br>2017/02/17 14:19<br>ファイル フォルダー<br>2017/02/17 14:00<br>ファイル フォルダー<br>2017/02/17 14:00<br>ファイル フォルダー<br>2016/07/15 17:36<br>ファイル フォルダー<br>2016/07/15 17:36<br>ファイル フォルダー<br>2016/07/15 17:36<br>ファイル フォルダー<br>2016/07/15 17:36<br>ファイル フォルダー<br>2016/07/15 17:36<br>ファイル フォルダー<br>2016/07/15 17:36<br>ファイル フォルダー<br>2016/07/15 17:36<br>ファイル フォルダー<br>2016/07/15 17:36<br>ファイル フォルダー<br>2016/07/15 17:36<br>ファイル フォルダー<br>2016/07/15 17:36<br>ファイル フォル<br>2016/07/15 17:36<br>ファイル フォル<br>2016/07/15 17:36<br>ファイル フォル<br>2016/07/15 17:36<br>ファイル フォル<br>2016/07/15 17:36<br>ファイル フォー<br>2017/02/17<br>2016/07/15 17:36<br>ファイル フォル<br>2016/07/15 17:36<br>ファイル フォー<br>2017/02/17<br>2016/07/15 17:36<br>ファイル フォー<br>2017/02/17<br>2016/07/15 17:36<br>ファイル フォー<br>2017/02/17<br>2016/07/15 17:36<br>ファイル フォー<br>2017/02/17<br>2017/02/17<br>2016/07/15 17:36<br>2017/02/17<br>2017/02/17<br>2017/02/1 | 📰 ピクチャ  🖈 名前                       | 更新日時 種類                     |
| FAX<br>セルズ処理済<br>タスク<br>シロブの2/17 13:19<br>クスク<br>シロブの2/17 10:04<br>ジワル/ジ T 10:04<br>ジワル/ジ T 10:04<br>ジワー                                                                                                    | 🜡 Transporter 🖈                    | 2017/02/17 14:00 ファイル フォルダー |
| セルズ処理済<br>タスク<br>クスク<br>台様<br>OneDrive<br>PC<br>ダクソロード<br>デスクトップ<br>ファイル フォルダー<br>2016/07/15 17:36<br>ファイル フォルダー<br>さいののでいた<br>デスクトップ<br>マークル フィルダー<br>ファイル フォルダー<br>ファイル フォルダー<br>ファイル フォルダー<br>ファイル フォルダー<br>シローク<br>マークル フィルダー<br>ファイル フォルダー<br>シローク<br>マークル フィルダー<br>ファイル フォルダー<br>シローク<br>マークーク<br>マーク<br>マ                                                                                                    | FAX                                | 2017/02/17 13:19 ファイル フォルダー |
| 927<br>台域<br>DneDrive<br>PC<br>ダクンロード<br>デスクトップ<br>マテイル フォルダー<br>ジェート<br>クマイル フォルダー<br>ジェート<br>クマール フォルダー<br>ショート<br>カットカット (*.url)<br>・<br>・<br>・<br>・<br>・<br>・<br>・<br>・<br>・<br>・<br>・<br>・<br>・                                                                                                    | セルズ処理済                             | 2017/02/17 10:04 ファイル フォルダー |
| 台様<br>DneDrive<br>PC<br>ダクンロード<br>ギデスクトップ ▼ く<br>アイル名(N): 445_専業所マイベージurl<br>マンイルの種類(T): インターネット ショートカット (*.url)<br>ルグーの発表示<br>■ インクル                                                                                                    | 920                                | 2016/07/15 17:36 ファイル フォルダー |
| DneDrive<br>pc<br>ダウンロード<br>デスクトップ 、 c 、 、 、 、 、 、 、 、 、 、 、 、 、 、 、 、 、                                                                                                    | 台帳                                 |                             |
| PC<br>ダウンロード<br>デスクトップ v c >>><br>ファイル名(N): 445_平東所マイベージurl >>><br>・イルの産類(T): インターネット ショートカット (*.url) >>>>>>>>>>>>>>>>>>>>>>>>>>>>>>>>>>>>                                                                                                    | OneDrive                           |                             |
| ダウンロ-ド<br>デスクトップ v c >><br>ファイル名(N): 445,要果所マイベージ.url v<br>イルの種類(T): イソターネット ショートカット (*.url) v<br>ルグーの発表示 <b>3</b> 保存(S) キャンセル                                                                                                    | PC                                 |                             |
| アプリング 、 、 、 、 、 、 、 、 、 、 、 、 、 、 、 、 、 、 、                                                                                                    | - ダウンロード                           |                             |
| ファイル金(N):     445, 事業所マイページ.url     ・       イルの種類(T):     イソターネット ショートカット (*.url)     ・       レダーの発表示     3     保存(S)                                                                                                    | デフクト»/プ                            |                             |
| ファイル全(N):     445_専業所マイベージ・url     マ       イルの僅填(1):     インターネット ショートカット (*.url)     マ       グーの非表示     3     保存(s)                                                                                                    | · · · · ·                          | >                           |
| ペルの種類(T): インターネットショートカット (*.url) ∨ ルダーの非表示 【第一〇の非表示 【保存(5) キャンセル                                                                                                    | ファイル名(N): 445_事業所マイページ.url         | ~                           |
| ルダーの非表示 保存(S) キャンセル                                                                                                    | ァイルの種類(T): インターネット ショートカット (*.url) | ~                           |
| ルダーの非表示 保存(S) キャンセル                                                                                                    |                                    |                             |
|                                                                                                    |                                    | 保存(5) キャンカル                 |
|                                                                                                    | ルダーの非表示                            |                             |
|                                                                                                    | オルダーの非表示                           |                             |
| <b>5</b>                                                                                                    | ルグ-の非表示<br>                        |                             |
|                                                                                                    | ルグ-の非表示<br>                        |                             |
| 45. 東美                                                                                                    | ルダーの非表示                            |                             |

| 🎦 445_事業所マ            |                                                                                   |
|-----------------------|-----------------------------------------------------------------------------------|
| 全般 Web ド              | キュメント セキュリティ 詳細 以前のバージョン                                                          |
| 50                    | 445_事業所マイページ                                                                      |
| ファイルの種類:              | インターネット ショートカット (.url)                                                            |
| 説明:                   | 445_事業所マイページ                                                                      |
| 場所:                   | Ci¥Users¥cells¥Desktop                                                            |
| サイズ:                  | 144 /ና ተ (144 /ና ተ)                                                               |
| ディスク上<br>のサイズ:        | 8.00 KB (8,192 バイト)                                                               |
| 作成日時:                 | 2017年2月17日、14:14:57                                                               |
| 更新日時:                 | 2017年2月17日、14:14:57                                                               |
| アクセス日時:               | 2017年2月17日、14:14:57                                                               |
| 属性:                   | 読み取り専用(R) □ 隠しファイル(H) 詳細設定(D)                                                     |
| セキュリティ: こた<br>ため<br>可 | のファイルは他のコンビューターから取得し<br>ものです。このコンビューターを保護するた<br>、このファイルへのアクセスはブロックされる<br>龍性があります。 |
|                       | OK キャンセル 適用(A)                                                                    |

ショートカットアイコンは、USB等に保存、もしくは

メールに添付してお渡しすることができます。

- 「ショートカットダウンロード」をクリック します。
- 画面下に左図のようなメッセージが表示され ましたら「保存」のプルダウンリストから 「名前を付けて保存」をクリックします。
- 3. わかりやすい場所に保存してください。

※PC環境によっては、ショートカットをクリック した際に、セキュリティ警告が表示されます。ア イコンを右クリックし、プロパティの「全般」タ ブより、「ブロックの解除」をすると、警告は表 示されなくなります。

5. 事業所マイページの管理(IP設定/概要説明)

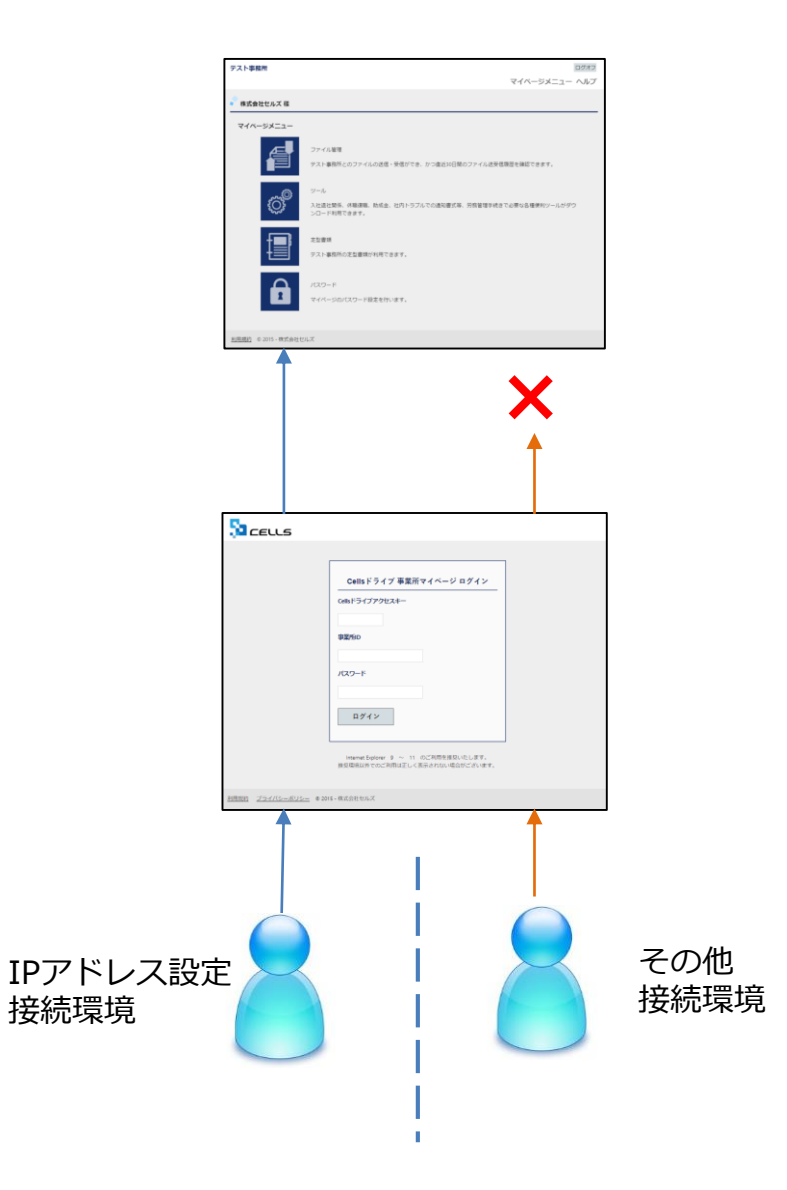

IPアドレス制限を設定すると、事業所マイページへの 利用を指定したIPアドレスだけに許可することが可能 になります。

IPアドレス制限機能のポイント

・顧問先様の固定IPアドレスに限って利用を可能にする ことで、第三者による不正利用へのセキュリティをより 高めます。

・「IDとパスワードだけではセキュリティが不安だ」という顧問先様へも事業所マイページの案内が可能になります。

利用時の注意点

・顧問先様のIPアドレスを事前に必ず確認し固定IPと なっていることをご確認ください。固定IP環境以外で設 定するとログインができなくなります。

### 5. 事業所マイページの管理(IP設定/追加)

| 所アカウント管理                                                                                                    | <b></b>                                                                                                    |                                                                                                    |                                                                                                    |                                                                                                    |                                            |                                     | _                      |
|----------------------------------------------------------------------------------------------------|----------------------------------------------------------------------------------------------------|----------------------------------------------------------------------------------------------------|----------------------------------------------------------------------------------------------------|----------------------------------------------------------------------------------------------------|--------------------------------------------|-------------------------------------|------------------------|
| 『業所ID/事業所名                                                                                                    | cells                                                                                                    |                                                                                                    | 検索                                                                                                    |                                                                                                    |                                            |                                     | 1                      |
| a 事業所ID                                                                                                    | 事業所名                                                                                                    | 状態 ツー                                                                                                    | ・ル 最終ログイン[                                                                                                    | 同時 詳細変更                                                                                                    | き 削除                                       | ID通知書                               | IP\$16R                |
| 1 cells                                                                                                    | 株式会社 セルズ                                                                                                    | 有効有                                                                                                    | 物 2016/08/05 13:2                                                                                                    | 4:37 変更                                                                                                    | 削除                                         | 表示                                  | 設定                     |
| ID通知書を利用する<br>追加できる事業所ア                                                                                                    | にはAdobe® Flash® Playe<br>カウントは最大500まで可                                                                                                    | er 11以上(Win<br>能です。                                                                                                    | ndows)のインストール                                                                                                    | レが必要になります                                                                                                    | 0                                          |                                     |                        |
| 事業所アカウント                                                                                                    | 1 台帳デー                                                                                                    | 夕公開状況確認                                                                                                    | 2                                                                                                    |                                                                                                    |                                            |                                     |                        |
|                                                                                                    |                                                                                                    |                                                                                                    |                                                                                                    |                                                                                                    |                                            |                                     |                        |
|                                                                                                    | 0 3010 #TANK"                                                                                                    |                                                                                                    |                                                                                                    |                                                                                                    |                                            |                                     |                        |
| ノラ1八シーボリシー                                                                                                    | _ ⊌ 2016 - 株式会社セルス                                                                                                    |                                                                                                    |                                                                                                    |                                                                                                    |                                            |                                     |                        |
|                                                                                                    |                                                                                                    |                                                                                                    |                                                                                                    |                                                                                                    |                                            |                                     |                        |
| ルス開発社会保険                                                                                                    | 党務士事務所 様                                                                                                    |                                                                                                    |                                                                                                    |                                                                                                    |                                            |                                     |                        |
| 式会社 セルズ 事                                                                                                    | ◎業所マイページ利用Ⅱ                                                                                                    | Pアドレス設                                                                                                    | 定                                                                                                    |                                                                                                    |                                            |                                     |                        |
|                                                                                                    |                                                                                                    |                                                                                                    |                                                                                                    |                                                                                                    |                                            |                                     |                        |
| 利用できるIPアドレ                                                                                                    | スを追加します                                                                                                    |                                                                                                    |                                                                                                    |                                                                                                    |                                            |                                     | 7                      |
| ※追加できるIPアドレスは                                                                                                    | 20までです。                                                                                                    |                                                                                                    |                                                                                                    | and the second second sec                                                                                                    |                                            |                                     |                        |
| ※追加できるIPアドレスは<br>※登録したIPアドレス以外<br>リーリク                                                                                                    | 20までです。<br>からは事業所マイページへログイン<br>セノリ プ <del>ネ シレ+エッチ</del>                                                                                                    | 、できなくなります。                                                                                                    | 国定印環境でない場合は設定                                                                                                    | ないようにご注意下さい                                                                                                    | 110                                        | hur                                 | 1640                   |
| ※追加できるIPアドレスは<br>※登録したIPアドレス以外<br>ルール名                                                                                                    | 20までです。<br>からは事業所マイページヘログイン<br>セルズ本社接続                                                                                                    | ∠できなくなります.                                                                                                    | 固定IP環境でない場合は設定 IPアドレス                                                                                                    | しないようにご注意下さい                                                                                                    | . 110                                      | ሳሀア                                 | 追加                     |
| ※追加できるIPアドレスは<br>※登録したIPアドレス以外<br>ルール名                                                                                                    | 20までです。<br>からは事業所マイベージへログイン<br>セルズ本社接続                                                                                                    | <i>∨</i> できなくなります.                                                                                                    | 固定P環境でない場合は設定                                                                                                    | しないようにご注意下さい<br>15 .45 .80                                                                                                    | . 110                                      | <i>ካ</i> ህም                         | 追加                     |
| **適加できるIPアドレスは<br>**登録したIPアドレス以外<br>ルール名<br>利用できるIPアドレ、                                                                                                    | 2027です。<br>からは事業所マイベージヘログイン<br>セルズ本社接続<br>ス<br>ルール名                                                                                                    | ンできなくなります。<br>                                                                                                    | B定IP環境でない場合は設定<br>IPアドレス                                                                                                    | ないようにご注意下さい<br>15 .45 .80<br>設定日時                                                                                                    | . 110                                      | クリア                                 | 追加                     |
| ※追加できるIPアドレス以外<br>※登録したIPアドレス以外<br>ルール名 利用できるIPアドレ<br>No                                                                                                    | 2027です。<br>からは事業所マイベージへログイン<br>セルズ本社接続<br>ス<br>ルール名                                                                                                    | ノできなくなります。<br>IP                                                                                                    | 間定回環境でない場合は設定<br>IPアドレス                                                                                                    | ないようにご注意下さい<br>15 45 80<br>設定日時                                                                                                    | . 110                                      | クリア 設定削除                            | 追加                     |
| ※追加できるIPアドレス以外<br>記録したIPアドレス以外<br>ルール名<br>利用できるIPアドレ<br>No                                                                                                    | 2027です。<br>からは事業所マイベージへログイン<br>セルズ本社接続<br>ス<br>ルール名                                                                                                    | -できなくなります。 - 「P                                                                                                    | <ul> <li>         留加P型用でない場合は設定         Pアドレス      </li> <li>         アドレス      </li> <li>         戻る     </li> </ul>                                                                                                    | がいようにご注意下さい<br>15 45 80<br>設定日時                                                                                                    | . 110                                      | クリア 設定削除                            | 追加                     |
| **通加にできるIPアドレス以外<br>20日にたりアドレス以外<br>ルール名<br>利用できるIPアドレ<br>No                                                                                                    | 2027です。<br>から日本第六マイベージヘログイン<br>セルズ本社接続<br>ス<br>ルール名                                                                                                    | ・できなくなります<br>IP                                                                                                    | <ul> <li>         国連申連載では、場合は設定     </li> <li>         IPアドレス     </li> <li>         アドレス     </li> <li>         アドレス     </li> <li> <b>戻る</b> </li> </ul>                                                                                                    | ないようにご注意下さい<br>15 ,45 ,80<br>設定日時                                                                                                    | `.<br>  110   [                            | クリア 設定削除                            | 追加                     |
| **追加にできるIPアドレス以外<br>20日にたでドレス以外<br>ルール名<br>利用できるIPアドレ<br>No                                                                                                    | 2027です。<br>からは事第57イベージヘログイン<br>セルズ本社接続<br>ス<br>ルール名                                                                                                    | , rēšk< kb str                                                                                                    | <ul> <li>Bizin理県でない場合は設定</li> <li>Pアドレス</li> <li>アドレス</li> <li>戻る</li> </ul>                                                                                                    | .ttu はつにご注重下さい<br>15 .45 .80<br>設定日時                                                                                                    | \.<br>  110   [                            | クリア 設定削除                            | 追加                     |
| <ul> <li>※当加にきるIPアドレス以外</li> <li>ルール名</li> <li>利用できるIPアドレ</li> <li>No</li> <li>ルズ開発社会保険</li> </ul>                                                                                                    | 2025でです。<br>からは事業所でイベージヘログイン<br>セルズ本社接続<br>ス<br>ルール名                                                                                                    | reak<&base                                                                                                    | <ul> <li>Bizine職では、場合は設定</li> <li>IPアドレス</li> <li>アドレス</li> <li>戻る</li> </ul>                                                                                                    | .ttu いようにご注重下さい<br>15 .45 .80<br>設定日時                                                                                                    |                                            | 設定削除                                | 追加                     |
| <ul> <li>※当加にできるIPアドレスが外<br/>・1とスが外<br/>・ノール名     </li> <li>利用できるIPアドレ<br/>No     </li> <li>No     </li> </ul>                                                                                                    | 2025でです。<br>からは事業所マイベージへログイン<br>セルズ本社接続<br>ス<br>ルール名                                                                                                    | P                                                                                                    | <ul> <li>         B就即準備でない場合は後ま         IPアドレス      </li> <li>         アドレス      </li> <li>         戻る     </li> </ul>                                                                                                    | - XULKONCZ注重下さい<br>15 45 80<br>                                                                                                    | ·<br>110                                   | クリア                                 |                        |
| <ul> <li>※当協したアドレス以外</li> <li>ルール名</li> <li>利用できるIPアドレス以外</li> <li>No</li> <li>ルズ開発社会保険</li> <li>成会社 セルズ 引</li> </ul>                                                                                                    | 2020でです。<br>から日本東京マイベージ和口グイン<br>セルズ本社接続<br>ス<br>ルール名<br>*労務士事務所 様                                                                                                    | Pアドレス誌                                                                                                    | 図述が単端でない 場合は後本<br>IPアドレス<br>アドレス<br>戻る                                                                                                    | 2011年2月1日<br>15 45 80<br>15 45 80                                                                                                    | v.<br>  110 [ [                            | クリア<br>設定前除                         | jiim .                 |
| ISING 26 20 PF L/2 GW<br>ISING 26 20 PF L/2 GW<br>IN - ルイ<br>IN - ルイ | 2020でです。<br>から日本第ホマイベーシへログイン<br>セルズ本社接続<br>ス<br>ルール名<br>*労務士事務所 様<br>*業所マイページ利用I<br>スを追加します                                                                                                    | -<br>できなくなります。<br> P<br>P<br>ア<br>ドレス<br>読                                                                                                    | <ul> <li></li></ul>                                                                                                    | 30.120123日平さ4<br>15 45 80<br>13 45 80                                                                                                    | ·.<br>  110   [                            | <b>クリア</b><br>設定第降                  | 追加<br>追加               |
| <ul> <li>※当面にきるIPアドレス以外</li> <li>ルール名</li> <li>利用できるIPアドレス以外</li> <li>ルス開発社会保険</li> <li>ポームズ開発社会保険</li> <li>式会社 セルズ 引</li> <li>利用できるIPアドレス以外</li> </ul>                                                                                                    | 2020でです。<br>から日本第ホイベージヘログイン<br>セルズ本社接続<br>ス<br>ルール名<br>*労務士事務所様<br>*学務大事務所様<br>*学務大事務所様<br>#業所マイページ利用!<br>スを追加します<br>2020でです。<br>から日本第所マイページへログイン                                                                                             | レーマ<br>レーマ<br>レーマ<br>レーマ<br>レース<br>調<br>レース<br>調<br>レース<br>調<br>レース<br>調<br>レース<br>調<br>レーマ<br>レース<br>調<br>レース<br>調<br>レーマ<br>レース<br>調<br>レーマ<br>レース<br>調<br>レーマ<br>レース<br>調<br>レーマ<br>レース<br>調<br>レーマ<br>レース<br>い<br>レーマ<br>レース<br>レーマ<br>レーマ<br>レーマ<br>レーマ<br>レーマ<br>レーマ<br>レーマ<br>レーマ | <ul> <li>         国法の準備でない場合は設定     </li> <li>         アドレス         アドレス</li></ul> | たいようにご注意下さい<br>15 . 45 . 80<br>設定日時                                                                                                    | . 110 [                                    | クリア 応応期降                            |                        |
| **通加できるIPアドレスは外<br>ルール名 利用できるIPアドレ、<br>No ルス開発社会保険 成会社 セルズ 引 利用できるIPアドレ メールののののでは、「「「「」」 メールのののののののののののののののののののののののののののののののののののの                                                                                                    | 2020でです。<br>からは事業所マイベージへログイン<br>セルズ本社接続<br>ス<br>ルール名<br>学務士事務所様<br>等業所マイベージ利用I<br>スを追加しま<br>2020でです。<br>からは事業所マイベージへログイン                                                                                                    | P<br><b>Pアドレス詞</b><br>ンできなくなります。                                                                                                    | <ul> <li>         B) 次中準備でない場合は認定         アドレス      </li> <li>         アドレス         戻る     </li> <li>         防止         テレーン         アドレス         </li> <li>         アドレス         アドレス         </li> <li>         アドレス         アドレス         </li> <li>         アドレス         アドレス         </li> <li>         アドレス         アドレス         </li> <li>         アドレス         </li> </ul>                                                                                                    | 2011ようにご注意下さい<br>15 . 45 . 80<br>設定日時                                                                                                    | ÷.<br>110<br>≅tv.                          | クリア<br>設定前降<br>のJJア                 | 追加                     |
| <ul> <li>※当面にできるアドレスは外</li> <li>ルール名</li> <li>利用できるIPアドレ、</li> <li>No</li> <li>ルズ開発社会保険</li> <li>成会社 セルズ 引</li> <li>利用できるSIPアドレスは</li> <li>※登録したIPアドレスは</li> <li>※登録したIPアドレスは</li> <li>ルール名</li> </ul>                                                                                                    | 2020でです。<br>からは事業所マイベージへログイン<br>セルズ本社接続<br>ス<br>ルール名<br>(学務士事務所様<br>等業所マイベージ利用)<br>スを追加します<br>2020でです。<br>からは事業所マイベージへログイン                                                                                                    | P<br>Pアドレス詞<br>>できなくなります。                                                                                                    | <ul> <li>         B 沈 P 準備でない場合は設定         <ul> <li>                   アドレス</li></ul></li></ul>                                                                                                    | 2011ようにご注意下さい<br>15 45 80<br>設定日時<br>ましないようにご注意下さい<br>またした<br>、<br>、<br>、<br>、<br>、<br>、<br>、                                                                                                    | 2 τ ν <sub>e</sub>                         | クリア<br>設定前時<br>クリア                  | 追加                     |
| ※回びてきるのアドレスは、<br>がしたのアドレスは、<br>オ用できるのアドレス、<br>No 利用できるのアドレ<br>No パンプ開発社会保険 パンプ開発社会保険 パンプ開発社会保険 パンプ開発社会保険 パンプ開発社会保険 パンプリンスは、 パンプリンスは、 <pパンプリンスは、< p=""> パンプリンスは、 パンプリンスは、 パン</pパンプリンスは、<>                                                                                                    | 2025でです。<br>からは事業所マイベージ和日<br>レルズ本社接続<br>ス<br>ルール名<br>**********************************                                                                                                    | P<br>Pアドレス語                                                                                                    | 図述P準備でない場合は設定    Pアドレス    アドレス    戻る     は定   ・   ・   ・   ・   ・   ・   ・   ・   ・   ・   ・   ・   ・   ・   ・   ・   ・   ・   ・   ・   ・   ・   ・   ・   ・   ・   ・   ・   ・   ・   ・   ・   ・   ・   ・   ・   ・   ・   ・   ・   ・   ・   ・   ・   ・   ・   ・   ・   ・   ・   ・   ・   ・   ・   ・   ・   ・   ・   ・   ・   ・   ・   ・   ・   ・   ・   ・   ・   ・   ・   ・   ・   ・   ・   ・   ・   ・   ・   ・   ・   ・   ・   ・   ・   ・   ・   ・   ・   ・   ・   ・   ・   ・   ・   ・   ・   ・   ・   ・   ・   ・   ・   ・   ・   ・   ・   ・   ・   ・   ・   ・   ・   ・   ・   ・   ・   ・   ・   ・   ・   ・   ・   ・   ・   ・   ・   ・   ・   ・   ・   ・   ・   ・   ・   ・   ・   ・   ・   ・   ・   ・   ・   ・   ・   ・   ・   ・   ・   ・   ・   ・   ・   ・   ・   ・   ・   ・   ・   ・   ・   ・   ・   ・   ・   ・   ・   ・   ・   ・   ・   ・   ・   ・   ・                                                                                                    | 2011ようにご注意下さい<br>15 45 80<br>BLUないようにご注意下さい<br>たいないようにご注意下す                                                                                                    | ±cv.                                       | クリア<br>設定前時<br>クリア                  | 追加                     |
| ※回加てきるのアドレスは、 利用できるのアドレスは、 ルズ開発社会保険 ルズ開発社会保険 ス会社 セルズ引 利用できるのアドレスは、 ※回加てきるのアドレスは、 ルズ目光 ションパンパールインパー・ ションパールインパー・ ションパールインパー・ ションパールインパー・ リールインパー・ バールインパー・ ションパー・ ションパー・                                                                                                    | 2025でです。<br>からは事業所マイベーシへログイン<br>セルズ本社接続<br>ス<br>ルール名<br>**********************************                                                                                                    | P<br> P<br> Pアドレス語<br>こできなくなります。                                                                                                    | 田志P環境でない場合は設定<br>Pドレス<br>アドレス<br>戻る                                                                                                    | .ttuk20にご注意下さい<br>15 .45 .80           設定日時           こしないようにご注意下さい           としないようにご注意下さい                                                                                                    | v.<br>110<br>etv.                          | クリア<br>設定前時<br>クリア                  | 追加                     |
| <ul> <li>※当面にできるIPアドレスは</li> <li>利用できるIPアドレ</li> <li>No</li> <li>利用できるIPアドレスは</li> <li>北ズ開発社会保険</li> <li>式会社 セルズ 引</li> <li>利用できるIPアドレスは</li> <li>※当線したPアドレスは</li> <li>※ 登線したPアドレスは</li> <li>※ 登線したPアドレスは</li> <li>※ 登線したPアドレスは</li> <li>パール名</li> <li>引用できるIPアドレ</li> <li>No</li> <li>1</li> </ul>                                                                                                    | 2020でです。<br>からは事業所マイペーシへログイン<br>セルズ本社接続<br>ス<br>ルール名<br>の学務士事務所様<br>等業所マイページ利用<br>スを追加します<br>2020でです。<br>からは事業所マイページへログイ、<br>のからは事業所マイページへログイ、<br>ス<br>ス<br>ス<br>ス<br>ス<br>ス<br>ス<br>ス<br>ス<br>ス<br>ス<br>ス<br>ス<br>ス<br>ス<br>ス<br>ス<br>ス<br>ス | PPドレス認<br>ンできなくなります。                                                                                                    | 田志P環境でない場合は改<br>IPアドレス<br>アドレス<br>戻る                                                                                                    | 2011よりにご注意下さい<br>15 45 80<br>2011日<br>2011日<br>201 | یر<br>غزبہ<br>بر<br>کو تاہ ہے<br>کو تاہ ہے | クリア<br>設定前時<br>クリア<br>時<br>11:19:46 | 追加<br>追加<br>設定削除<br>削除 |

- 1. 設定対象事業所の「設定」ボタンをク リックし、事業所マイページIPアドレ ス設定画面へ遷移します。
- 「ルール名」、「IPアドレス」を入力 し「追加ボタン」をクリックします。
   ※追加するIPアドレスは必ず固定IPア ドレスを設定してください。固定IPア ドレスでない場合は、ご利用ができな くなります。
- 追加が完了したら利用できるIPアドレス一覧に登録内容が表示されます。
   ※利用できるIPアドレス一覧に設定が登録されている場合は、登録IPアドレス以外は事業所マイページはご利用(ログイン)できなくなります。

### 5. 事業所マイページの管理(IP設定/削除)

| ・ と し に し に し に し に し し に し し し し し し し し                                                                                                    | 制限するIPアドレスを変更した場合や、IP<br>制限を解除したい場合は、利用できるIPア<br>ドレス一覧からデータを削除することで可<br>能です。設定変更する場合は、一旦対象<br>データの削除を行い再度新たな情報の追加<br>を行って下さい。 |
|----------------------------------------------------------------------------------------------------|----------------------------------------------------------------------------------------------------|
| 10日度図 254/02-EV22 © 2016-株式会社でしス                                                                                                    | 1. 設定対象事業所の「設定」ボタンをク<br>リックし、事業所マイページIPアドレ<br>ス設定画面へ遷移します。                                                                    |
| 利用できるIPアドレス     2       No     ルール名     IPアドレス     設定目時       1     セルズ本社接続     115.45.80.110     2016/08/08 11:19:46       MIR       セルズ開発社会保険労務士事務所 様       株式会社     セルズ 事業所マイページ利用IPアドレス設定        | <ol> <li>利用できるIPアドレス一覧から削除したい対象データの「削除」ボタンをクックし、確認メッセージ「OK」で削除が完了します。</li> </ol>                                              |
| 制用できるIPアドレスは20まです。         シーレウインできなくなります。 販売PP場先ない場合は設定しないようにご注意下さい。         ノール名       IPアドレス         ノール名       IPアドレス         メリカできるIPアドレス         JU用できるIPアドレス       設定用時       設定用時         戻る | <ol> <li>利用できるIPアドレス一覧に削除対象<br/>データがないことを確認できます。</li> <li>※利用できるIPアドレス一覧に何も設<br/>定がないことがIPアドレス制限が解除</li> </ol>                |

されている状態を示します。

### 5. 事業所マイページの管理(台帳データ公開状況確認/取消)

| and a second second second second second second second second second second second second second second second |                                                                                             |                                                                                                    |                                                                                                    |                                                                                                    |                                                                                                    |                                                                                                    |                                                                                                    |                                                                                                    |  |
|----------------------------------------------------------------------------------------------------|---------------------------------------------------------------------------------------------|----------------------------------------------------------------------------------------------------|----------------------------------------------------------------------------------------------------|----------------------------------------------------------------------------------------------------|----------------------------------------------------------------------------------------------------|----------------------------------------------------------------------------------------------------|----------------------------------------------------------------------------------------------------|----------------------------------------------------------------------------------------------------|--|
| 小ID/事業所名                                                                                                    |                                                                                             |                                                                                                    | 検索                                                                                                    |                                                                                                    |                                                                                                    |                                                                                                    |                                                                                                    |                                                                                                    |  |
| 事業所ID                                                                                                    | 事業所名                                                                                        | 状態                                                                                                    | ツール                                                                                                    | 最終ログイン日時                                                                                                    | 詳細変更                                                                                                    | 削除                                                                                                    | ID通知書                                                                                                    | IP制限                                                                                                    |  |
| cells                                                                                                    | 株式会社セルズ                                                                                     | 有効                                                                                                    | 有効                                                                                                    |                                                                                                    | 変更                                                                                                    | 削除                                                                                                    | 表示                                                                                                    | 設定                                                                                                    |  |
| kataya                                                                                                    | 山田木箱                                                                                        | 有効                                                                                                    | 有効                                                                                                    |                                                                                                    | 変更                                                                                                    | 削除                                                                                                    | 表示                                                                                                    | 設定                                                                                                    |  |
| minato                                                                                                    | 港運輸                                                                                         | 有効                                                                                                    | 有効                                                                                                    |                                                                                                    | 変更                                                                                                    | 削除                                                                                                    | 表示                                                                                                    | 設定                                                                                                    |  |
| mydata                                                                                                    | 株式会社マイデータ                                                                                   | 有効                                                                                                    | 有効                                                                                                    |                                                                                                    | 変更                                                                                                    | 削除                                                                                                    | 表示                                                                                                    | 設定                                                                                                    |  |
| <b>尹未川/ カウノ</b>                                                                                                | ↑「追加」<br>首幅7 <sup></sup>                                                                    | 夕公開状況研                                                                                                    | 在認                                                                                                    | •                                                                                                    |                                                                                                    |                                                                                                    |                                                                                                    |                                                                                                    |  |
| コンサルテ                                                                                                    | 120月 日報デー                                                                                   | 夕公開状況兩                                                                                                    | 在認                                                                                                    | •                                                                                                    |                                                                                                    |                                                                                                    |                                                                                                    |                                                                                                    |  |
| コンサルテ<br>アカウントf<br><sup>図人件数計</sup> :                                                                          | イング 様<br>台帳データ公開状況確認<br>63升                                                                 | 夕公開铁泥雨                                                                                                    | <b>淮</b> 認                                                                                                    | •                                                                                                    |                                                                                                    |                                                                                                    |                                                                                                    | 2                                                                                                    |  |
| コンサルテ<br>アカウント<br>利人件数計:                                                                                       | <ul> <li>イング様</li> <li>台帳データ公開状況確認</li> <li>63件</li> <li>事業所名</li> </ul>                    | 夕公開状況雨                                                                                                    | <b>祥認</b><br>マイル名                                                                                                    | 公開日時                                                                                                    | マイナンバ                                                                                                    | — 個人                                                                                                    | ·仟数                                                                                                    |                                                                                                    |  |
| コンサルテ<br>アカウントi<br>副人件数計:<br>mydata                                                                            | <ul> <li>イング様</li> <li>台帳データ公開状況確認</li> <li>63件</li> <li>事業所名</li> <li>株式会社マイテータ</li> </ul> | 夕公開鉄流雨<br>日                                                                                                    | 在認<br>マイル名<br>夕da.xls                                                                                                    | <u>公開日時</u><br>2016/08/08 16:03:02                                                                                                    | マイナンパ<br>問題のみ                                                                                                    | - 個人                                                                                                    | .仟款 🔐                                                                                                    | 現取消                                                                                                    |  |
|                                                                                                    | 事業所ID<br>cells<br>kataya<br>minato<br>mydata<br>知書を利用す                                      | 事業所1D     事業所名       cells     株式会社セルズ       kataya     山田木箱       minato     港運輸       mydata     株式会社マイデータ       知書を利用するにはAdobe® Flash® Playe       rcきる事業所アカウントは最大301まで可 | 事業所名         状態           車業所名         状態           cells         株式会社セルズ         有効           kataya         山田木箱         有効           minato         港運輸         有効           mydata         株式会社マイデータ         有効           知書を利用するにはAdobe® Flash® Player 11以上(*         できる事業所アカウントは愚大301まで可能です。 | 事業所名         状態         ツール           cells         株式会社セルズ         有効         有効           kataya         山田木箱         有効         有効           minato         港運輸         有効         有効           mydata         株式会社マイデータ         有効         有効           知書を利用するにはAdobe® Flash® Player 11以上         (Windows)         できる事業所アカウントは最大301まで可能です。 | 事業所10         事業所名         状態         ツール         品終ログイン日時           cells         株式会社セルズ         有効         有効           kataya         山田木箱         有効         有効           minato         港運輸         有効         有効           mydata         株式会社マイデータ         有効         有効           知書を利用するにはAdobe® Flash® Player 11以上<br>(Te5a事業所アカウントは最大301まで可能です。         のインストールが必要に | 事業所10         事業所名         状態         ツール         品紙ログイン日時         詳細変更           cells         株式会社セルズ         有効         有効         変更           kataya         山田木箱         有効         有効         変更           minato         港運輸         有効         有効         変更           mydata         株式会社マイデータ         有効         有効         変更           知書を利用するにはAdobe® Flash® Player 11以上<br>(Vindows)         のインストールが必要になります。 | 事業所10         事業所2         状態         ツール         品紙ログイン日時         詳細変更         削除           cells         株式会社セルズ         有効         有効         変更         削除           kataya         山田木箱         有効         有効         変更         削除           minato         港運輸         有効         有効         変更         削除           mydata         株式会社マイデータ         有効         有効         変更         削除           知書を利用するにはAdobe® Flash® Player 11以上         (Windows)         のインストールが必要になります。         できる事業所アカウントは最大301まで可能です。 | 事業所10         事業所名         状態         ツール         温終ログイン日時         詳細空更         預除         ID通知書           cells         株式会社セルズ         有効         有効         変更         削除         表示           kataya         山田木箱         有効         有効         変更         削除         表示           minato         港運輸         有効         有効         変更         削除         表示           mydata         株式会社マイデータ         有効         有効         変更         削除         表示           知書を利用するにはAdobe® Flash® Player 11以上         (Windows)         のインストールが必要になります。         ます         ます |  |

- 「台帳データ公開状況確認」ボタンを クリックし、事業所アカウント台帳 データ公開状況確認画面へ遷移します。
- 台帳データ公開状況確認画面では、事業所アカウントで公開されている台帳ファイル名、公開日時、マイナンバー公開設定、公開されている個人情報登録件数が表示されます。
- 「取消」ボタンをクリックすることで 公開を取消します。
   ※取消処理は台帳からも行えます。台 帳にて事業所ファイルを削除してしま い台帳から取消処理ができない場合等 にご利用ください。
- 現在の登録個人件数が表示されます。
   全事業所アカウント合計で6000件まで
   登録が可能です。

# 6. パスワードの設定

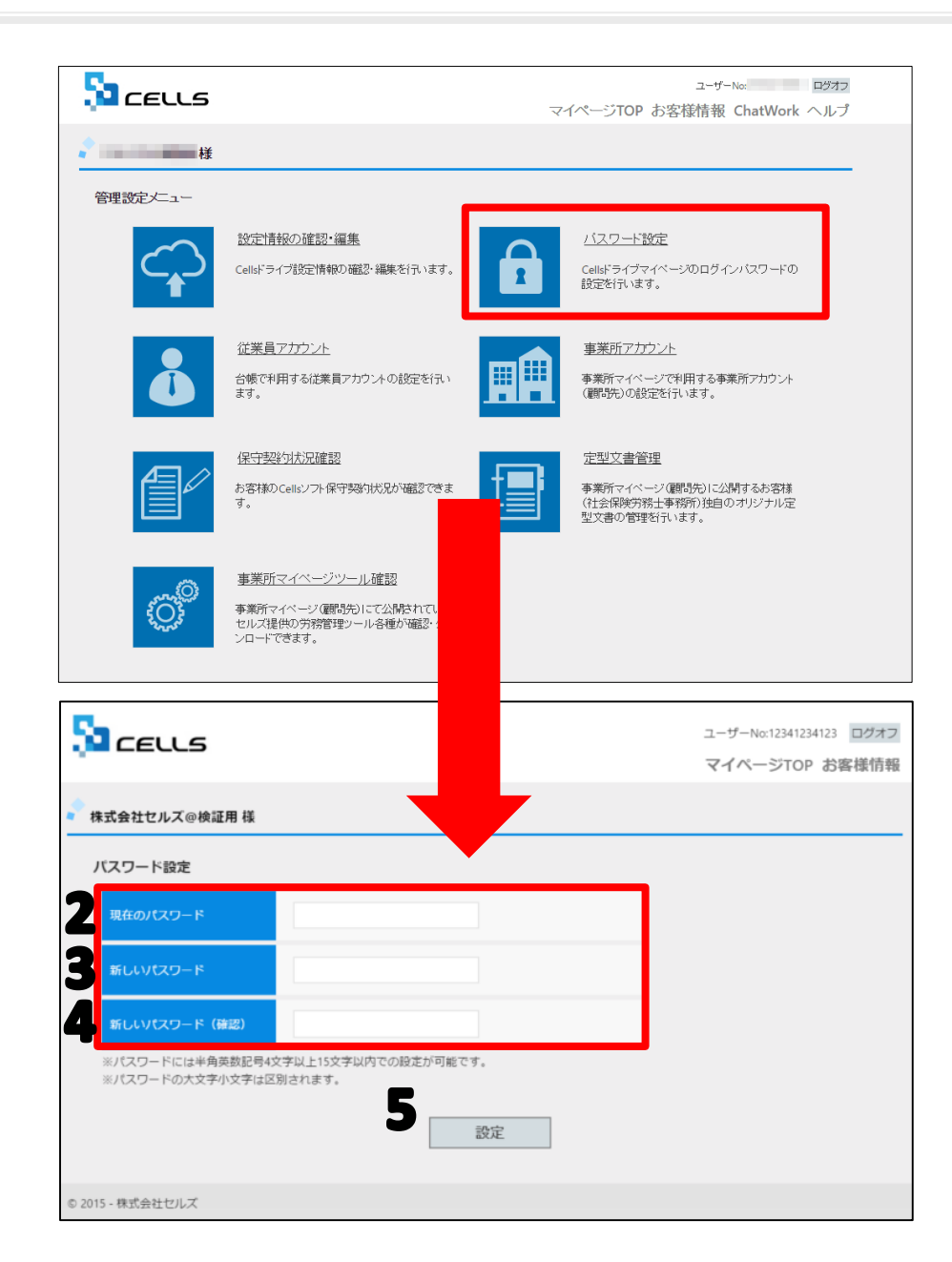

初期パスワードからの変更や担当者変更等、 パスワードの変更が必要になった場合に使 用します。

- 1. 「パスワード設定」をクリックします。
- 2. 「現在のパスワード」を入力します。
- 3. 新しいパスワードを入力します。※4文字 以上15文字以内で、半角英数記号のみ使用 できます。
- 4. 確認のため、もう一度新しいパスワードを 入力します。※4文字以上15文字以内で、 半角英数記号のみ使用できます。
- 5. 「設定」を押してパスワードを変更します。

# 7. 保守契約状況確認

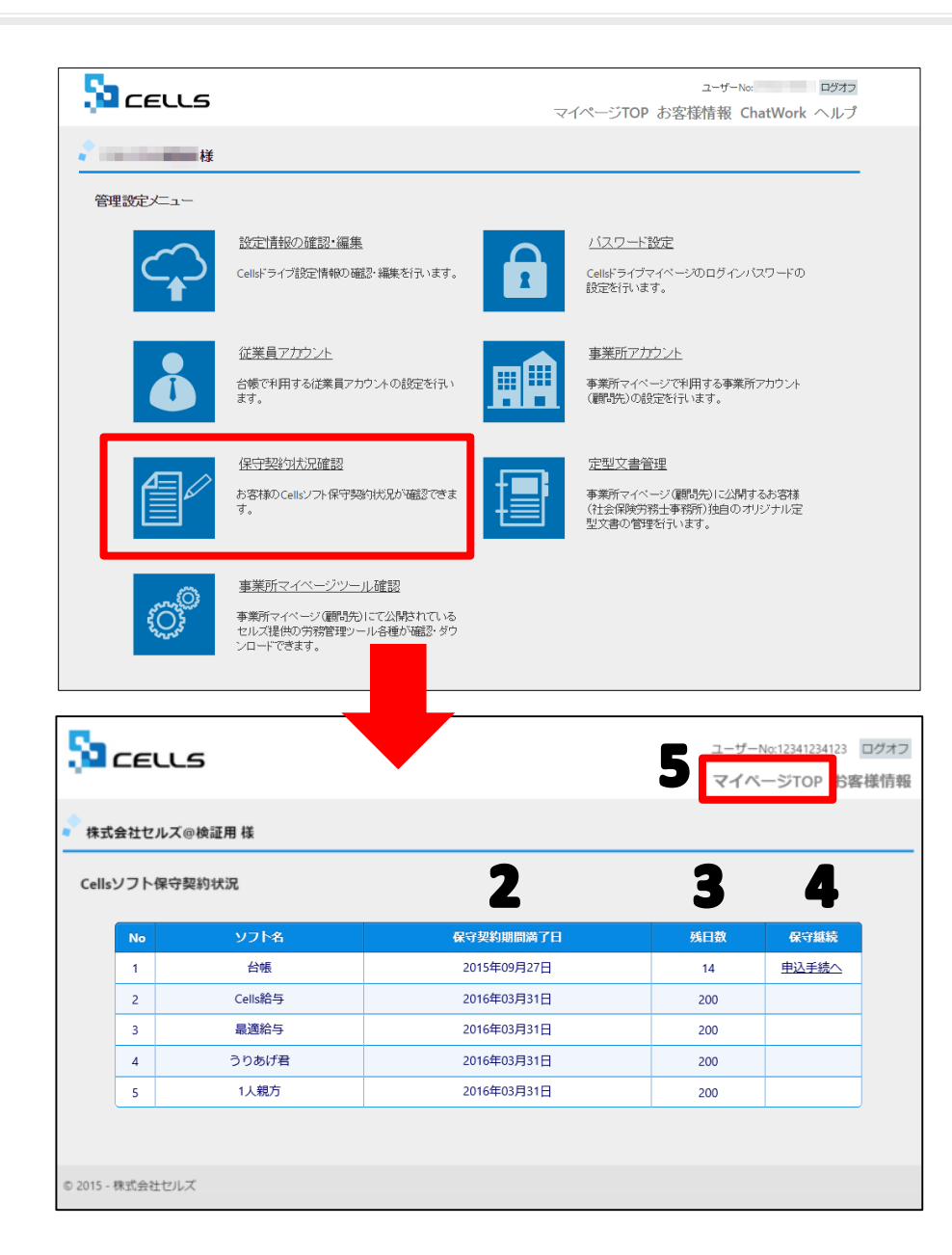

- 1. 「保守契約状況確認」をクリックすると 現在お持ちのセルズソフトの保守契約状 況を確認することができます。
- 2. 「保守契約期間満了日」を確認できます。
- 3. 「残日数」を確認できます。
- 4.残日数が60日以下になると「保守継続」 に「申込手続きへ」が表示されます。
   ※「申込手続きへ」をクリックするとオンラインショッピングより保守申し込みの画面に進みます。
- 5. ひとつ前の画面に戻るには右上の「マイ ページTOP」をクリックして戻ります。

### 8. 定型文書管理(確認・閲覧)

![](_page_27_Picture_1.jpeg)

年末調整のお知らせや、事務所通信等 を入れておくと喜ばれます。

- 1. 「定型文書管理」をクリックします。
- 「定型書類登録」をクリックすると、定 型書類をアップロードできる画面に進み ます。※定型書類登録については「定型 文書管理(登録)」を参照。
- 「参照」をクリックすると、そのファイ ルを確認することができます。
- 「編集」をクリックすると、そのファイ ルを削除したり公開設定を変更したりで きます。※編集については「定型文書管 理(編集・削除)」を参照。

| 5                | CELLS                                                                                                    |                                                                                                    | ユーザーNo:12341234123 ログオフ<br>マイページTOP お客様情報 |
|------------------|----------------------------------------------------------------------------------------------------|----------------------------------------------------------------------------------------------------|-------------------------------------------|
| <mark>,</mark> 材 | 式会社セルズ@検証用 様                                                                                                    |                                                                                                    |                                           |
| 定                | 型書類登録                                                                                                    |                                                                                                    |                                           |
| 1                | ファイル                                                                                                    | ファイルを選択」 選択されていません                                                                                                    |                                           |
| 2                | ファイル解説                                                                                                    |                                                                                                    |                                           |
| 3                | 公開設定                                                                                                    | ◎ 0<br>全て 指定                                                                                                    |                                           |
|                  | 公司事業所(複数選択可))                                                                                                    | 株式会社ストーリア [storia]<br>なるこ [ranako]<br>セルス取得所 [445]<br>株式会社社ルズ [celis]<br>から改革 (kaol)<br>山田間事 [yamada]<br>株式会社江スクィチズ [skl]<br>住宅間事 [storo]<br>品川間事 [sinagawa] | *<br>*                                    |
|                  | <ul> <li>登録ファイル上限数:100件まで</li> <li>登録可能ファイルサイズ:1ファ</li> <li>※ 登録可能ファイルサイズ:1ファ</li> <li>※ 公開設定が指定選択時のみに公</li> </ul> | -<br>イル20MBまで<br>開車氟所設定が反映されます。<br>                                                                                                    |                                           |
| © 201            | 5 - 株式会社セルズ                                                                                                    |                                                                                                    |                                           |

- 「ファイルを選択」から顧問先に提供す るひな形等を選択します。※プログラム ファイル(.exe)等の実行ファイルは アップロードできません。アップロード できるファイルサイズは20MBまでです。 送信サイズ上限を超えた場合は「Web ページが見つかりません」となり、ファ イルが送れませんのでご注意願います。
- 2. 「ファイル解説」には簡単な説明を入れ ることができます。※文字数は50文字ま でです。
- 公開設定を決めます。全体に公開する 「全て」か、複数選択する「指定」を選 択します。※指定の場合は下に表示され ている事業所から選びます。複数指定す る場合はキーボードの「Shift」もしくは 「Ctrl」キーを押しながら事業所名をク リックします。
- 4. 「登録」ボタンを押して登録します。

| Sa ceuls              |                                                                                                    | ユーザーNo:12341234123 ログオフ<br>マイページTOP お客様情報 |
|-----------------------|----------------------------------------------------------------------------------------------------|-------------------------------------------|
| 🔷 株式会社セルズ@検証用 様       |                                                                                                    |                                           |
| 定型書類編集 (公開範囲変更/)      | 削除)                                                                                                    |                                           |
| ファイル名                 | 年末調整のおしらせ.pdf<br>                                                                                                    |                                           |
| 2 公開設定                | ○ ®<br>全て 指定                                                                                                    |                                           |
| <b>3</b> 公開事業所(徵数進択可) | 株式会社ストーリア [storia]<br>なるこ [naruko]<br>セルス製作所 [445]<br>様式会社セルズ [celis]<br>カトウ海帯 [staro]<br>出間薄事 [yamada]<br>株式会社工力クライ [stal]<br>佐藤蘭帯 [sato]<br>品川間帯 [sinagawa]<br>Sakaguch [12465]<br>北九州製作所 [tela]<br>品川株式会社 [kato2] | ×                                         |
| ※ 公開設定が指定選択時のみにな      | 公開事業所設定が反映されます。                                                                                                    |                                           |
|                       | 戻る 変更                                                                                                    | ŀ                                         |
| © 2015 - 株式会社セルズ      |                                                                                                    |                                           |

- 削除する場合は「ファイル名」にある、「削
   除」ボタンをクリックします。
- 2. 「公開設定」を変更することができます。
- 3. 「指定」と変更した場合は登録時と同じよう に、公開する事業所を選択します。
- 4. 「変更」ボタンをクリックして変更します。

![](_page_30_Picture_0.jpeg)

| 🔁 ceuls                                        |                                                 |                                                 |             |                                      | イページTOP                             | ユーザ-No: ログオフ<br>まを詳結報 ChatWork ヘルプ                               |
|------------------------------------------------|-------------------------------------------------|-------------------------------------------------|-------------|--------------------------------------|-------------------------------------|------------------------------------------------------------------|
| <b>*</b> • • • • • • • • • • • • • • • • • • • |                                                 |                                                 |             |                                      |                                     |                                                                  |
| 管理設定メニュー                                       |                                                 |                                                 |             |                                      |                                     |                                                                  |
| $\sim$                                         | 設定情報の<br>Cellsドライブ討                             | vata.                                           |             | <u>パスワード</u><br>Cellsドライブ・<br>設定を行いま | 設定<br>マイベージのログインパスワードの<br>す。        |                                                                  |
| ů                                              | <u>従業員アカウント</u><br>台帳で利用する従業員アカウントの設定を行い<br>ます。 |                                                 |             |                                      | <u>事業所アた</u><br>事業所マイベ<br>(顧問先)の討   | <u>たント</u><br>ーリで利用する事業所アカウント<br>設定を行います。                        |
|                                                | <u>保守契約状</u><br>お客様のCells<br>す。                 | 況確認<br>ソフト保守契約状況が確認                             |             |                                      | 定型文書館<br>事業所マイベ<br>(社会保険労<br>型文書の管理 | 登里<br>ージ(個局先)に22時するお客様<br>発生客時所199回のオリジナル定<br>整行います。             |
| Ø                                              | <u>事業所マイ</u><br>事業所マイベ<br>セルズ提供の<br>ンロードできま     | ページツール確認<br>ージ(顧問先)にて公開され<br>労務管理ツール各種が縮高<br>す。 | だいる<br>2.ダウ |                                      |                                     |                                                                  |
|                                                |                                                 | 様                                               |             |                                      |                                     | •                                                                |
| -                                              | 業務連絡                                            | 票                                               |             |                                      |                                     |                                                                  |
|                                                | No                                              | 名称                                              | 更新日         | 閲覧                                   | DL                                  | 解說                                                               |
|                                                | 1                                               | 入社連絡票                                           | 2016.5.2    |                                      | X                                   | 社労士事務所へ入社手続きを依頼するための連絡票です。 一旦保存<br>てから、ご利用ください。                  |
|                                                | 2                                               | 労災連絡票                                           | 2015.10.5   |                                      |                                     | 社労土事務所へ労災手続きを依頼するための連絡票です。                                       |
|                                                | 3 求人連絡票 2015.10                                 |                                                 |             |                                      |                                     | 社労士事務所へ求人票提出 (ハローワーク) を依頼するための連絡<br>です。                          |
|                                                | 4                                               | 退社連絡票                                           | 2016.1.22   |                                      |                                     | 社労士事務所へ退社手続きを依頼するための連絡票です。一旦保存<br>てから、ご利用ください。                   |
|                                                | 5                                               | 通勤災害連絡票                                         | 2015.10.5   |                                      |                                     | 社労士事務所へ通動災害手続きを依頼するための連絡票です。                                     |
|                                                | 人事労務                                            | 管理のための書式                                        | テンプレート      |                                      |                                     |                                                                  |
|                                                | No                                              | 名称                                              | 更新日         | 閲覧                                   | DL                                  | 解説                                                               |
|                                                | 1                                               | ストレスチェック明連書式                                    | 2016.4.28   | TO ALL                               |                                     | ストレスチェックの導入に関して役立つ書類が収録されています。<br>録書式ストレスチェック提案書、衛生委員会議案書、衛生委員会議 |

事業所マイページのツールで利用できる 「業務連絡票」や「人事労務管理のための 書式テンプレート」が社労士側からも確認 できるようになりました。

- 1. 「事業所マイページツール確認」をク リックします。
- 2. 「業務連絡票」や「人事労務管理のため の書式テンプレート」を確認します。
- 3. 「DL」・・・Excelファイルをダウン ロードします。
- 「閲覧」・・・PDFマークをクリックすると、該当の書式を確認することができます。

※次ページへ

### 9. 事業所マイページツール確認(ダウンロード方法)

![](_page_31_Figure_1.jpeg)

1. 「保存」を選択し、デスクトップ等、わ かりやすい場所を選んで保存をします。

※「業務連絡票」をダウンロードする際に、 左の画面が表示されたときに、「開く」とし た場合、入力された内容等は保存できません。 必ず、デスクトップ等に保存をしてからお使 いください。

※「人事労務管理のための書式テンプレート」をダウンロードする際に、「開く」とした場合、「パスワード」が求められます。

→パスワードは「設定情報の確認・編集」 (同マニュアルP.8~9)の「DLファイルパ スワード」をご確認ください。

### 10. お客様情報の確認・変更申込

![](_page_32_Picture_1.jpeg)

- 1. 現在弊社セルズに登録されているお客様情報を確認できます。
- 2. 「社名/事務所名」「氏名」を確認・変更できます。内容に変更があれば入力しなおします。
- 3. 「郵便番号」「都道府県」「住所」を確認・変更 できます。事務所移転等で所在地に変更があれば 入力しなおします。
- 4. 「電話番号」「FAX番号」を確認・変更できます。 電話番号等に変更があれば入力しなおします。
- 5. 「連絡先メールアドレス」を確認・変更できます。 ※セルズからの重要なお知らせ(保守契約更新の 案内等)をこの連絡先メールアドレスにお送りい たします。
- 6. 「その他連絡事項」変更する際に連絡したい内容 を入力します。※例:上記住所は10月10日より 有効。等
- 7. 変更内容確認から変更内容を申込みます。※変更には1~4営業日かかります。